# 公共空间家具的制作与表现

## 本章重点。

- ✓ 使用长方体工具制作引导提示板
- ✓ 使用阵列制作支架式展板
- ✓ 制作办公桌
- 使用长方体和圆柱体工具制作会议桌
- ✓ 使用几何体制作吧椅
- 使用长方体工具制作文件柜【视频案例】

- 使用布尔制作前台桌
- ✓ 使用几何体工具创建老板桌
- 使用管状体制作资料架
- ✓ 使用切角长方体工具制作垃圾箱
- 使用布尔运算制作饮水机

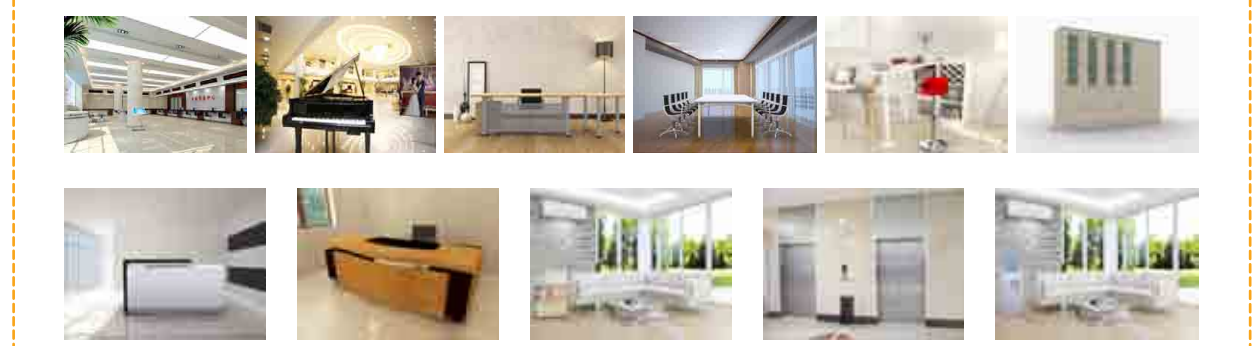

本章将介绍公共空间家具的制作,在制作过程中可以掌握一般家具模型的制作思路。 通过编辑多边形等修改器的应用,可以使模型更具真实性。

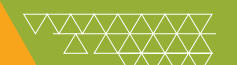

### 案例精讲 042 使用长方体工具制作引导提示板

本例将介绍引导提示板的制作。首先使用【长方体】工具和【编辑多边形】 修改器来制作提示板,使用【圆柱体】、【星形】、【线】和【长方体】等工 具制作提示板支架,然后添加背景贴图,完成后的效果如图 4-1 所示。

▶ 案例文件: CDROM \ Scenes \ Cha04 \ 使用长方体工具制作引导提示板 OK. max 视频文件: 视频教学 \ Cha04 \ 使用长方体工具制作引导提示板 . avi

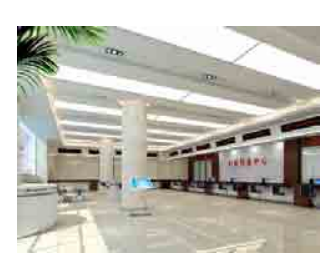

图 4-1 引导提示板效果

(1)选择【创建】 [▲]【几何体】 [○]【长方体】命令,在【前】视图中创建长方体,将其命名为"提示板", 切换到【修改】命令面板,在【参数】卷展栏中设置【长度】为100、【宽度】为150、【高度】为8;设置【长 度分段】为3、【宽度分段】为3、【高度分段】为1,如图4-2所示。

(2) 在修改器下拉列表中选择【编辑多边形】修改器,将当前选择集定义为【顶点】,在【前】视图中调整顶点的位置,如图 4-3 所示。

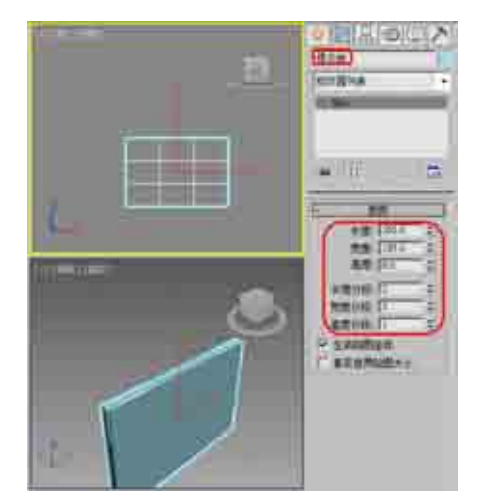

图 4-2 创建提示板

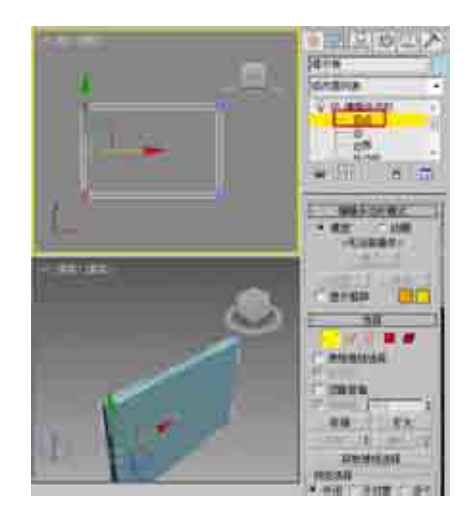

图 4-3 调整顶点

(3) 将当前选择集定义为【多边形】, 在【前】视图中选择多边形, 在【编辑多边形】卷展栏中单击【挤出】 右侧的【设置】按钮□, 在弹出的【挤出多边形】对话框中将【挤出高度】设置为 -5.25, 单击【确定】按钮, 如图 4-4 所示。

### 知识链接

【挤出】:直接在视口中操纵时,可以执行手动挤出操作。单击此按钮,然后垂直拖动任何多边形,即可将其挤出。挤出多边形时,这些多边形将会沿着法线方向移动,然后创建形成挤出边的新多边形,从而将选择与对象相连。

下面是多边形挤出的几个重要方面。

① 如果鼠标光标位于选定多边形上,将会更改为【挤出】光标。

- ② 垂直拖动时,可以指定挤出的范围;水平拖动时,可以设置基本多边形的大小。
- ③ 选定多个多边形时,如果拖动任何一个多边形,将会均匀地挤出所有选定的多边形。
- ④ 激活【挤出】按钮时,可以依次拖动其他多边形,使其挤出。再次单击【挤出】按钮或在活动视口中右击,可以结束操作。

(4)确定多边形处于选择状态,在【多边形:材质 ID】卷展栏中将【设置 ID】设置为 1,如图 4-5 所示。

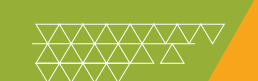

(5) 在菜单栏中选中【编辑】|【反选】命令,反选多边形,在【多边形:材质 ID】卷展栏中将【设置 ID】设置为 2,如图 4-6 所示,

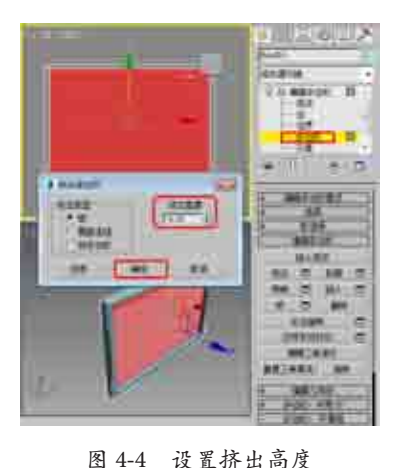

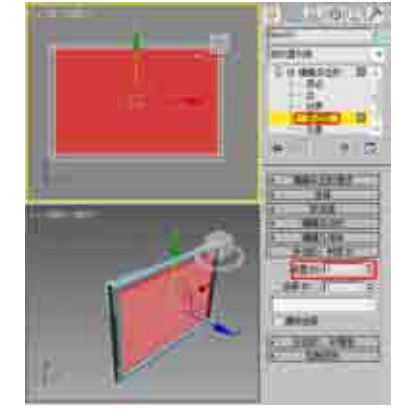

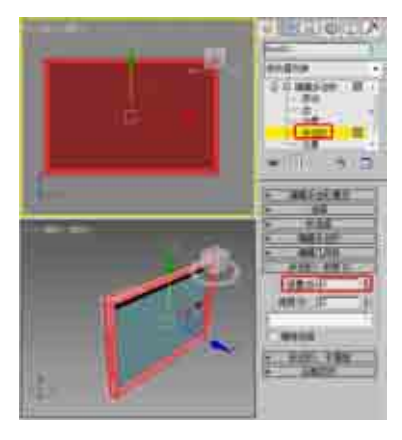

图 4-6 设置多边形的材质 ID 为 2

(6) 关闭当前选择集,按 M 键,打开【材质编辑器】对话框,选择一个新的材质样本球,将其命名为"提示板",单击 Standard 按钮,在弹出的【材质/贴图浏览器】对话框中选择【多维/子对象】材质,单击【确定】按钮,如图 4-7 所示。

图 4-5 设置多边形的材质 ID 为 1

(7)弹出【替换材质】对话框,在该对话框中选中【将旧材质保存为子材质】单选按钮,单击【确定】按钮, 如图 4-8 所示。

(8) 在【多维 / 子对象基本参数】卷展栏中单击【设置数量】按钮,在弹出的对话框中设置【材质数量】为2, 单击【确定】按钮,如图 4-9 所示。

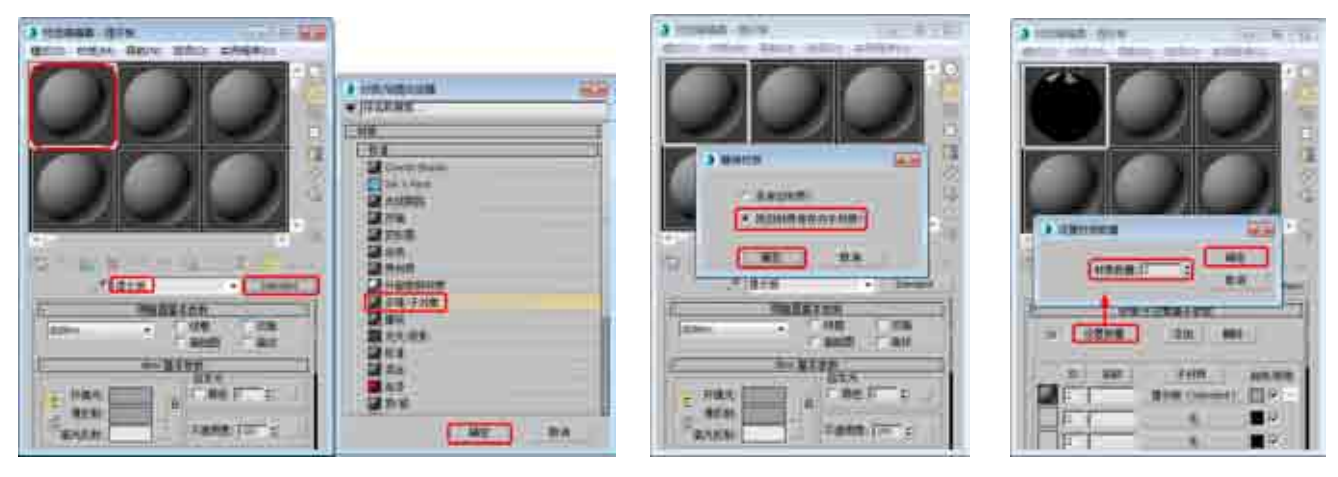

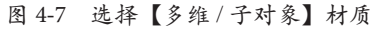

图 4-8 替换材质

图 4-9 设置材质数量

(9) 在【多维 / 子对象基本参数】卷展栏中单击 ID1 右侧的子材质按钮,进入 ID1 材质的设置面板,在【贴图】卷展栏中,单击【漫反射颜色】右侧的【无】按钮,在弹出的【材质 / 贴图浏览器】对话框中选择【位图】 贴图,单击【确定】按钮,如图 4-10 所示。

(10) 在弹出的对话框中打开随书附带光盘中的"引导图 .jpg"素材文件,在【坐标】卷展栏中,将【瓷砖】 下的 U、V 均设置为 3,如图 4-11 所示。

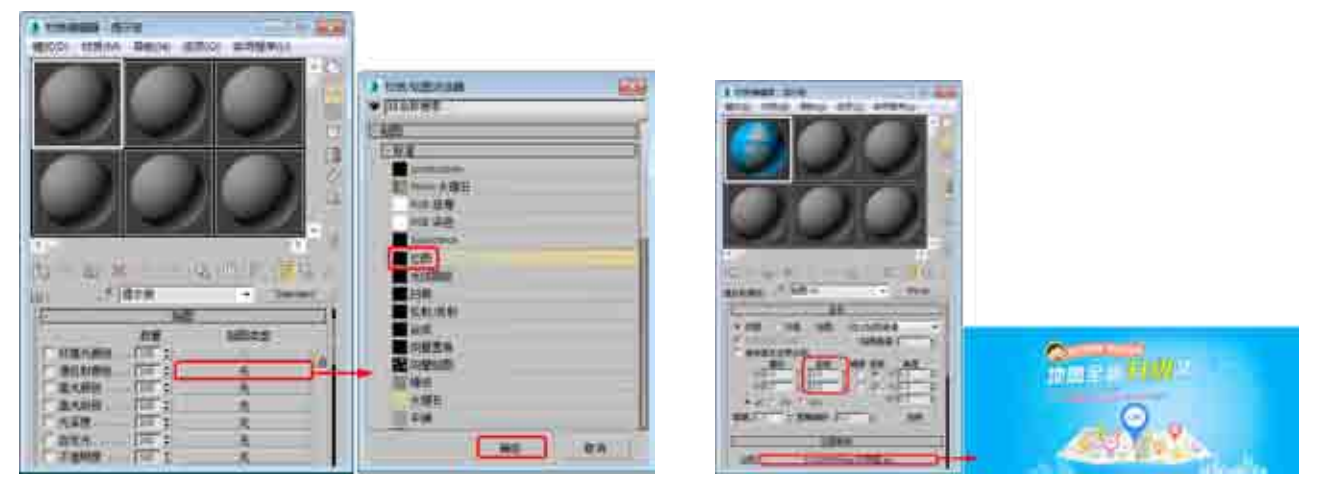

图 4-10 选择【位图】贴图

图 4-11 设置参数

(11) 双击【转到父对象】按钮 36, 在【多维 / 子对象基本参数】卷展栏中单击 ID2 右侧的子材质按钮, 在弹出的【材质 / 贴图浏览器】对话框中选择【标准】材质,单击【确定】按钮,如图 4-12 所示。

(12) 进入 ID2 材质的设置面板, 在【Blinn 基本参数】卷展栏中,将【环境光】和【漫反射】的 RGB 值 均设置为 240、255、255,将【自发光】选项组中的【颜色】设置为 20,在【反射高光】选项组中,将【高 光级别】和【光泽度】均设置为 0,如图 4-13 所示。单击【转到父对象】按钮。返回到主材质面板,并单击【将 材质指定给选定对象】按钮。,将材质指定给场景中的【提示板】对象。

(13) 在工具栏中单击【选择并旋转】按钮0, 在【左】视图中调整模型的角度, 如图 4-14 所示。

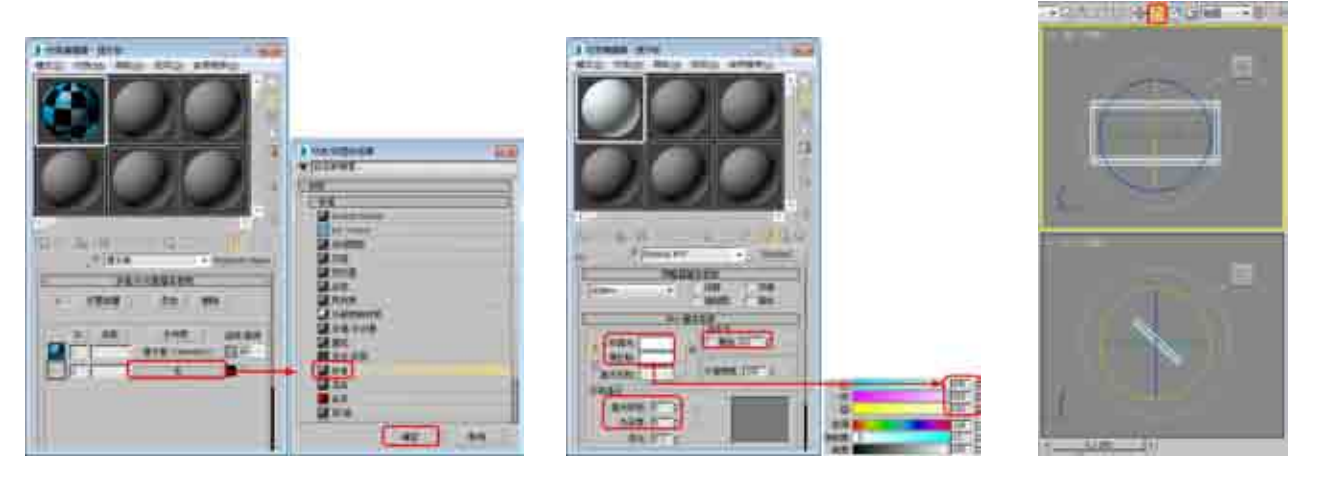

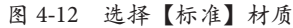

图 4-13 设置 ID2 材质

图 4-14 调整旋转角度

(14)选择【创建】 [Ⅰ]【几何体】 [□]【圆柱体】命令,在【顶】视图中创建圆柱体,将其命名为"支架 001",切换到【修改】命令面板,在【参数】卷展栏中将【半径】设置为3、【高度】设置为200、【高度分段】 设置为1、【端面分段】设置为1、【边数】设置为18,如图4-15 所示。

(15) 按 M 键打开【材质编辑器】对话框,选择一个新的材质样本球,将其命名为"塑料",在【Blinn 基本参数】卷展栏中,将【环境光】和【漫反射】的 RGB 值均设置为 240、255、255,将【自发光】选项组中的【颜色】设置为 20,在【反射高光】选项组中将【高光级别】和【光泽度】均设置为 0,并单击【将材质指定给选定对象】按钮 30,将材质指定给【支架 001】对象,如图 4-16 所示。

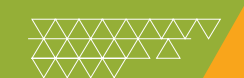

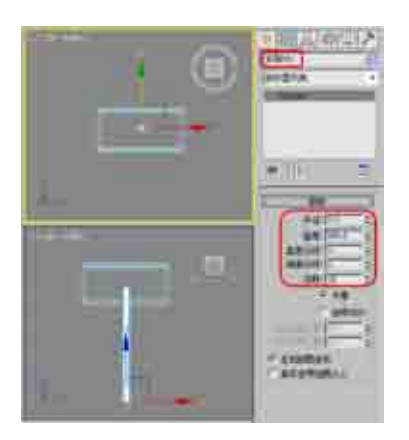

图 4-15 创建【支架 001】

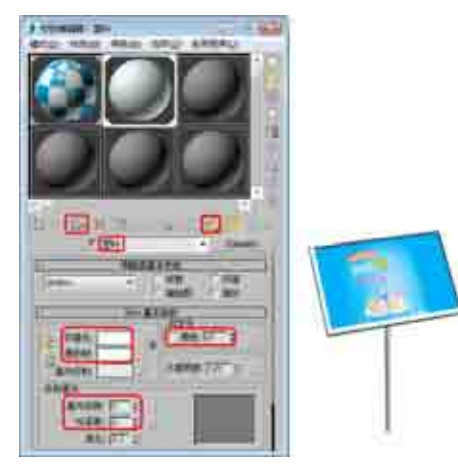

图 4-16 设置【塑料】材质

(16)选择【创建】 [1] 【几何体】 [1] 【扩展基本体】 | 【切角圆柱体】命令,在【顶】视图中创建切角圆 柱体,将其命名为"支架塑料 001",切换到【修改】命令面板,在【参数】卷展栏中设置【半径】为 3.5、【高 度】为 10、【圆角】为 0.5;设置【高度分段】为 1、【圆角分段】为 2、【边数】为 18、【端面分段】为 1, 如图 4-17 所示。

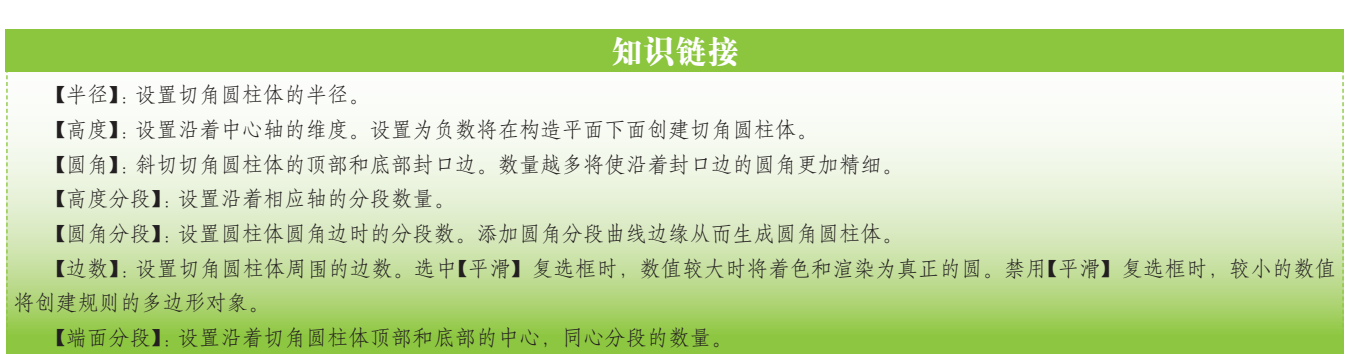

(17) 在修改器下拉列表中选择 FFD 2×2×2 修改器,将当前选择集定义为【控制点】,在【左】视图中 调整模型的形状,如图 4-18 所示。

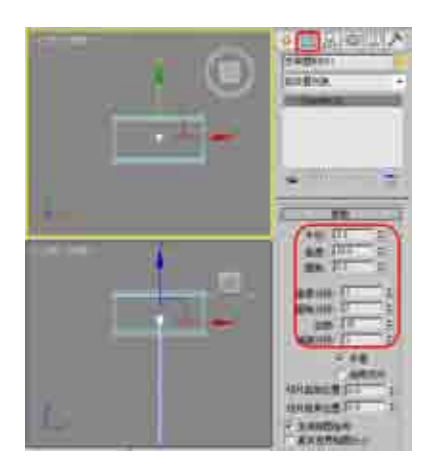

图 4-17 创建【支架塑料 001】

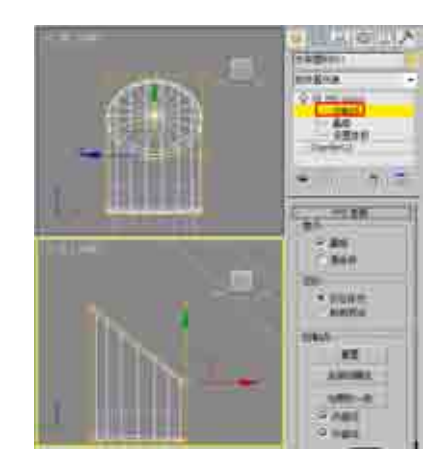

图 4-18 调整模型

(18)关闭当前选择集,按M键打开【材质编辑器】对话框,选择一个新的材质样本球,将其命名为"黑

色塑料", 在【Blinn 基本参数】卷展栏中将【环境光】和【漫反射】的 RGB 值均设置为 37、37、37, 在【反射高光】选项组中将【高光级别】设置为 57、【光泽度】设置为 23。单击【将材质指定给选定对象】按钮 30, 将设置的材质指定给【支架塑料 001】对象, 如图 4-19 所示。

(19)确定【支架塑料 001】对象处于选中状态,在【前】视图中按住 Shift 键的同时沿 Y 轴向下移动对象, 在弹出的对话框中选中【复制】单选按钮,并单击【确定】按钮,如图 4-20 所示。

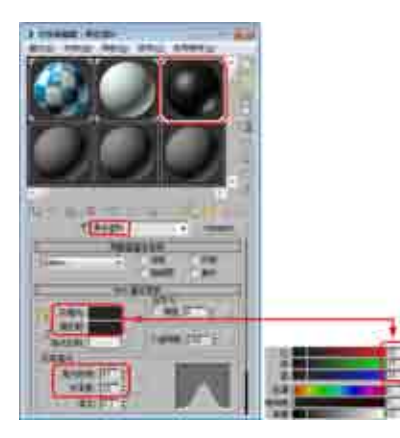

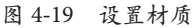

图 4-20 复制对象

(20)确定【支架塑料002】对象处于选中状态,然后在【修改】命令面板中删除FFD2×2×2修改器,如图4-21 所示。

(21)选择【创建】 [Ⅰ]【几何体】 [□]【标准基本体】|【圆柱体】命令,在【前】视图中创建圆柱体,将 其命名为"支架塑料003",切换到【修改】命令面板,在【参数】卷展栏中设置【半径】为2.8、【高度】为5、 【高度分段】为1、【端面分段】为1、【边数】为18,如图4-22 所示。

(22)选择【创建】 [1] 【图形】 [2] 【星形】命令,在【前】视图中创建星形,切换到【修改】命令面板, 在【参数】卷展栏中设置【半径1】为4.2、【半径2】为3.8、【点】为15、【圆角半径1】为0.3,如图4-23 所示。

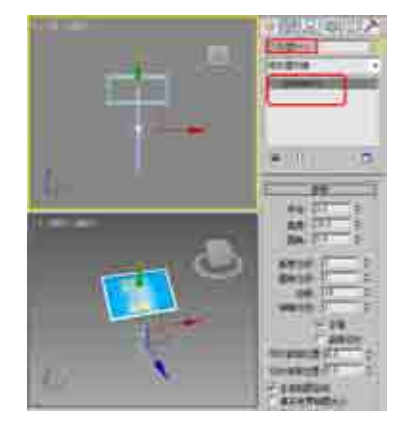

图 4-21 删除修改器

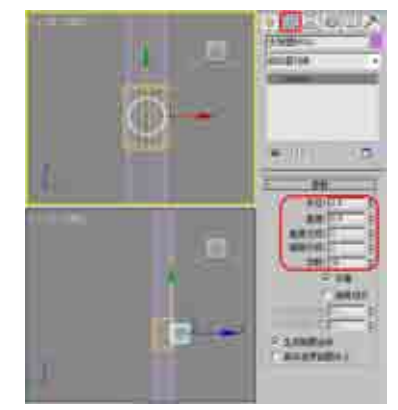

图 4-22 创建"支架塑料 003"

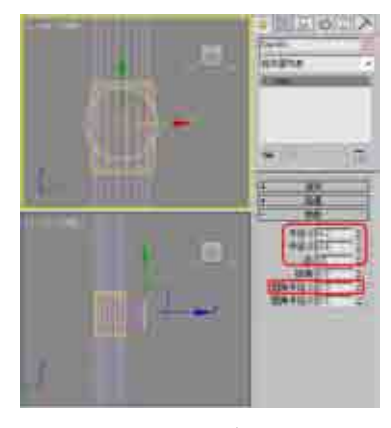

图 4-23 创建星形

### Ⅲ▶提 示

在创建星形样条线时,可以使用鼠标在步长之间平移和环绕视口。要平移视口,需按住鼠标中键或鼠标 滚轮进行拖动。要环绕视口,需同时按住 Alt 键和鼠标中键(或鼠标滚轮)进行拖动。

(23) 在修改器下拉列表中选择【挤出】修改器,在【参数】卷展栏中设置【数量】参数为2,如图4-24所示。 然后为【支架塑料 003】对象和星形对象指定【黑色塑料】材质。

(24)选择【创建】 [【几何体】 [【长方体】命令,在【顶】视图中创建长方体,将其命名为"底座 001",切换到【修改】命令面板,在【参数】卷展栏中设置【长度】为 20、【宽度】为 120、【高度】为 6、 【长度分段】为 1、【宽度分段】为 1、【高度分段】为 1,如图 4-25 所示。

(25) 在【顶】视图中复制【底座 001】对象,然后在【参数】卷展栏中设置【长度】为 65、【宽度】为 6、 【高度】为 6,并在场景中调整对象的位置,如图 4-26 所示。然后为【底座 001】和【底座 002】对象指定【塑料】材质。

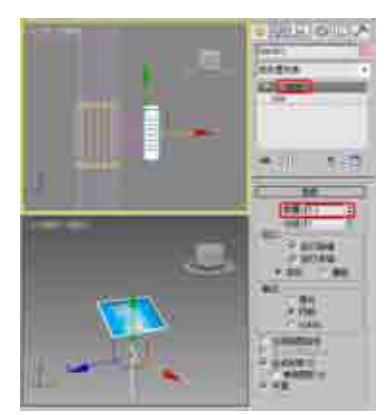

图 4-24 为星形施加【挤出】修改器

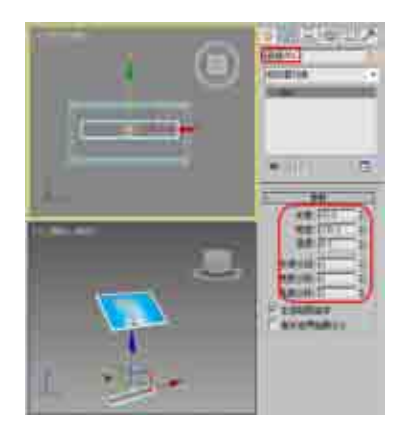

图 4-25 创建【底座 001】对象

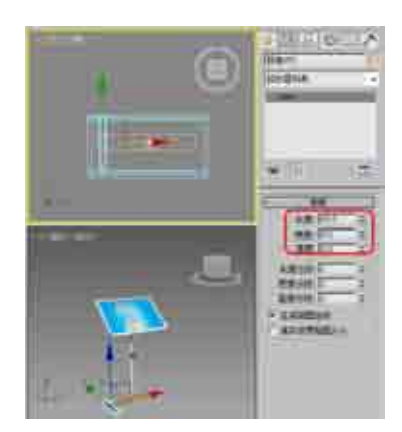

图 4-26 复制并调整对象位置

(26) 在场景中复制【底座 002】对象,并将其命名为"底座塑料 001",在【参数】卷展栏中修改【长度】为 8、【宽度】为 7、【高度】为 7,并在场景中调整模型的位置,如图 4-27 所示。

(27) 在场景中复制【底座塑料 001】, 并在【顶】视图中将其调整至【底座 002】的另一端, 如图 4-28 所示。 然后为【底座塑料 001】和【底座塑料 002】对象指定【黑色塑料】材质。

(28) 同时选择【底座 002】、【底座塑料 001】和【底座塑料 002】对象,并对其进行复制,然后在场景中调整其位置,效果如图 4-29 所示。

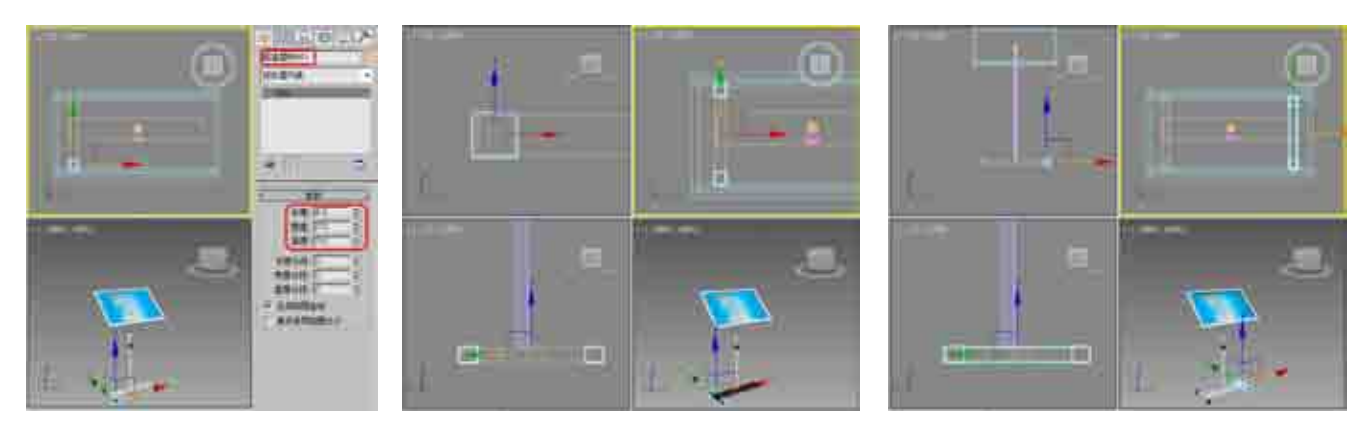

### 图 4-27 复制并调整模型的参数

图 4-28 复制并调整模型

图 4-29 复制并调整位置

(29)选择【创建】 [1] 【图形】 [2] 【线】命令,在【左】视图中创建截面图形,将其命名为"轮子 001",切换到【修改】命令面板,将当前选择集定义为【顶点】,在场景中调整截面的形状,如图 4-30 所示。

(30)关闭当前选择集,在修改器下拉列表中选择【车削】修改器,在【参数】卷展栏中单击【方向】选项组中的X按钮,并将当前选择集定义为【轴】,在场景中调整轴,如图4-31所示。

(31)关闭当前选择集,选择【创建】 💿 | 【图形】 🖸 | 【弧】命令,在【前】视图中创建弧,如图 4-32 所示。

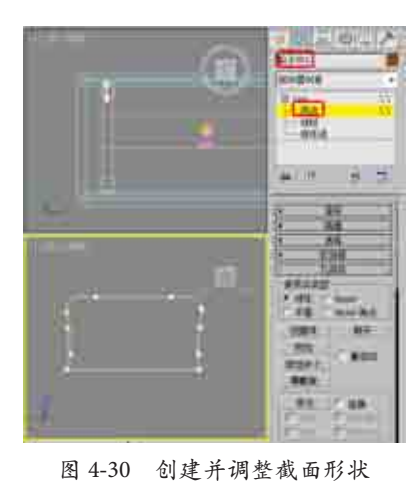

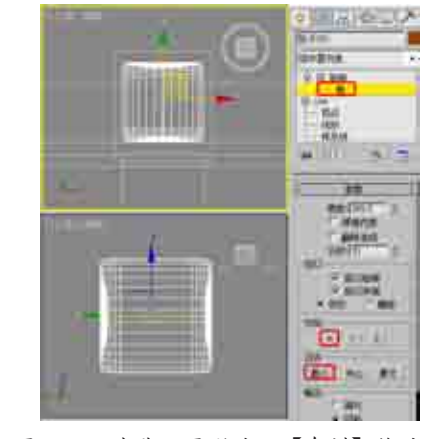

图 4-31 为截面图形施加【车削】修改器

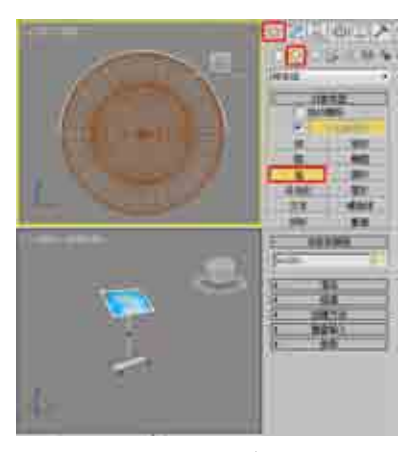

图 4-32 创建弧

(32) 切换到【修改】命令面板,在修改器下拉列表中选择【编辑样条线】修改器,将当前选择集定义为【样条线】,在场景中选择弧,在【几何体】卷展栏中设置【轮廓】为-0.5,按 Enter 键设置出轮廓,如图 4-33 所示。

### **知识链接** 【轮廓】:制作样条线的副本,所有侧边上的距离偏移量由【轮廓宽度】微调器(在【轮廓】按钮的右侧)指定。选择一个或多个样条线,然后 使用微调器动态地调整轮廓位置,或单击【轮廓】然后拖动样条线。如果样条线是开口的,样条线及其轮廓将生成一个闭合的样条线。

#### Ⅲ▶注 意

通常,如果使用【轮廓宽度】微调器,则必须在使用【轮廓】之前选择样条线。如果样条线对象仅包含 -个样条线,则描绘轮廓的过程会自动选择它。

(33)关闭当前选择集,在修改器下拉列表中选择【倒角】修改器,在【倒角值】卷展栏中设置【级别1】 选项组中的【高度】为0.1、【轮廓】为0.1;选中【级别2】复选框,设置【高度】为5;选中【级别3】复选框, 设置【高度】为0.1、【轮廓】为-0.1,如图4-34所示。

(34)选择【创建】 (几何体】 (34)选择【创建】 (几何体】 (34)选择【创建】 (1)【圆柱体】命令,在【顶】视图中创建圆柱体,将其命名为"轱辘支架 001",切换到【修改】命令面板,在【参数】卷展栏中设置【半径】为1.4、【高度】为3、【边数】为12,如图 4-35 所示。然后为【轮子 001】、【轱辘支架 001】和圆弧对象指定【黑色塑料】材质。

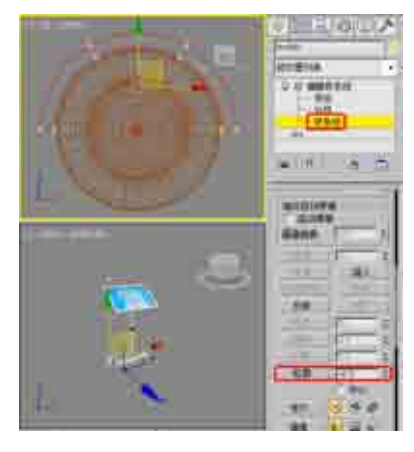

图 4-33 设置样条线的轮廓

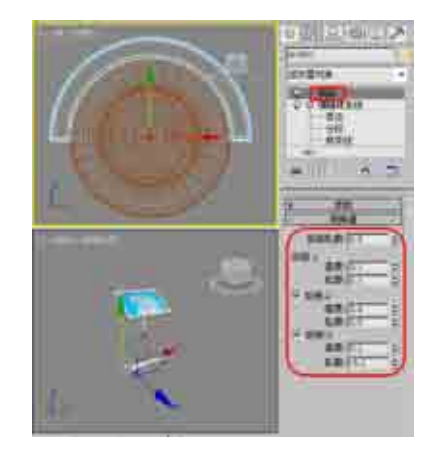

图 4-34 施加【倒角】修改器

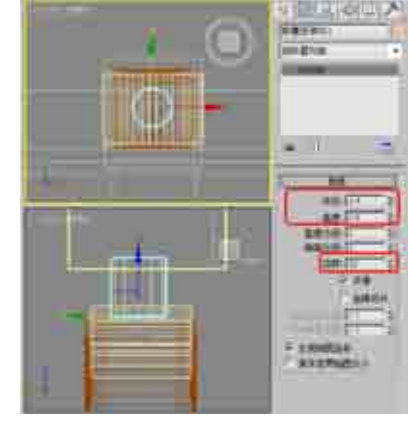

图 4-35 创建【轱辘支架 001】对象

(35) 在场景中同时选择【轮子 001】、【轱辘支架 001】和【圆弧】对象,并对其进行复制,然后调整其位置,效果如图 4-36 所示。

(36)选择【创建】 💽 |【几何体】 🖸 |【平面】命令,在【顶】视图中创建平面,切换到【修改】命令面板, 在【参数】卷展栏中将【长度】设置为 122, 【宽度】设置为 179,如图 4-37 所示。

(37) 右击平面对象, 在弹出的快捷菜单中选择【对象属性】命令, 弹出【对象属性】对话框, 在【显示属性】 选项组中选中【透明】复选框, 单击【确定】按钮, 如图 4-38 所示。

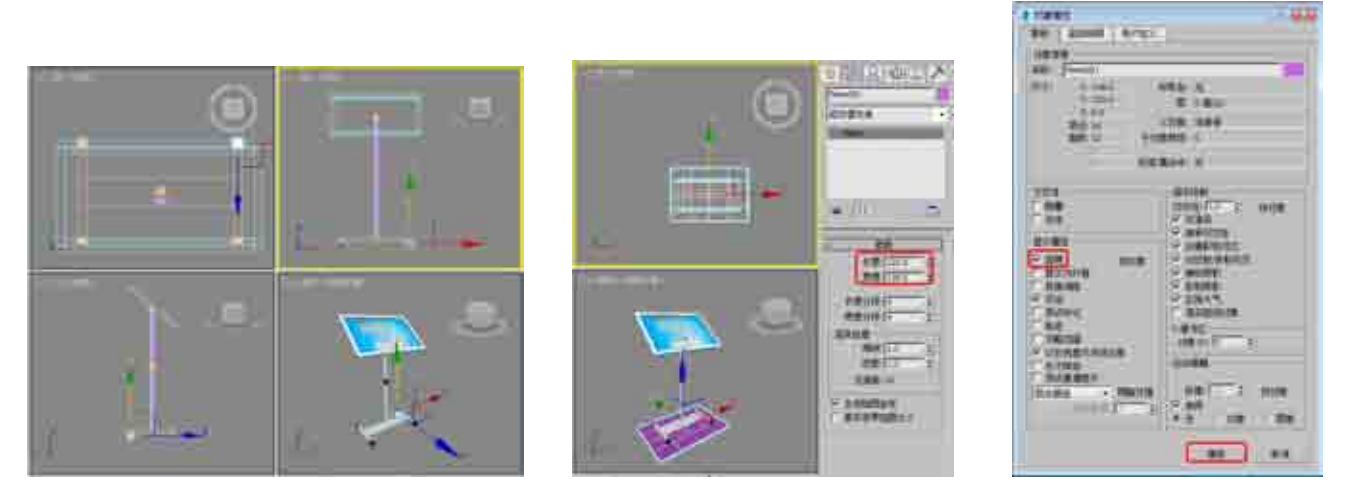

图 4-36 复制并调整对象位置

图 4-37 创建平面对象

图 4-38 设置对象属性

(38) 按 M 键打开【材质编辑器】对话框,选择一个新的材质样本球,并单击 Standard 按钮,在弹出的【材质/贴图浏览器】对话框中选择【无光/投影】材质,单击【确定】按钮,如图 4-39 所示。

(39) 在【无光 / 投影基本参数】卷展栏中,单击【反射】选项组中【贴图】右侧的【无】按钮,在弹出的【材质 / 贴图浏览器】对话框中选择【平面镜】材质,单击【确定】按钮,如图 4-40 所示。

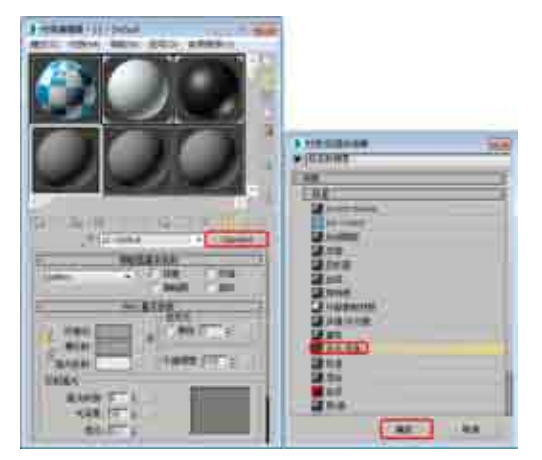

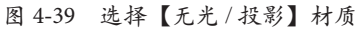

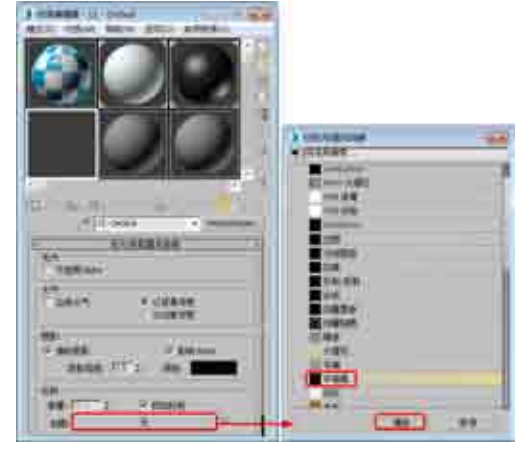

图 4-40 选择【平面镜】材质

(40) 在【平面镜参数】卷展栏中选中【应用于带 ID 的面】复选框,如图 4-41 所示。

(41)单击【转到父对象】按钮窗,在【无光/投影基本参数】卷展栏中将【反射】选项组中的【数量】 设置为 10,然后单击【将材质指定给选定对象】按钮窗,将材质指定给平面对象,如图 4-42 所示。

(42) 按8键弹出【环境和效果】对话框,在【公用参数】卷展栏中单击【无】按钮,在弹出的【材质/

贴图浏览器】对话框中选择【位图】贴图,再在弹出的对话框中打开随书附带光盘中的"引导提示板背景.JPG" 素材文件,如图 4-43 所示。

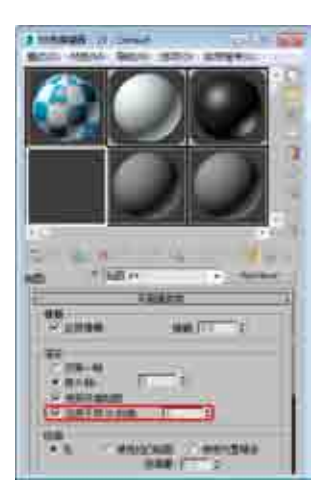

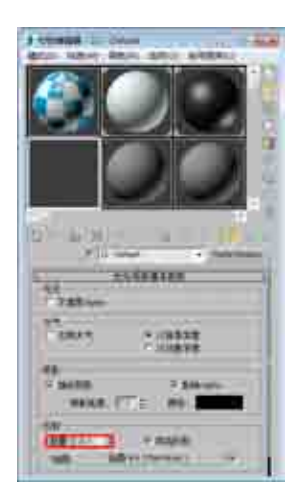

| THE CONT                |             |
|-------------------------|-------------|
| ere Linkes              | 2 million   |
|                         | 100A        |
| Berlin<br>Incondicional |             |
| PIEL                    | \$2005      |
| 1.                      | - <b>19</b> |

图 4-41 选中【应用于带 ID 的面】复选框

图 4-42 设置反射数量

图 4-43 选择环境贴图

(43) 在【环境和效果】对话框中,将环境贴图按钮拖曳至新的材质样本球上,在弹出的【实例(副本)贴图】对话框中选中【实例】单选按钮,单击【确定】按钮,然后在【坐标】卷展栏中将贴图设置为【屏幕】,如图 4-44 所示。

(44) 激活【透视】视图, 按 Alt+B 组合键, 弹出【视口配置】对话框, 在【背景】选项卡中选中【使用 环境背景】单选按钮, 然后单击【确定】按钮, 如图 4-45 所示。

|                                                                                                    | 100                                                                                                    | Jens   |
|----------------------------------------------------------------------------------------------------|----------------------------------------------------------------------------------------------------|--------|
|                                                                                                    | 2468                                                                                                    | RAMANA |
|                                                                                                    | A CONTRACTOR OF A CONTRACTOR OF A CONTRACTOR O |        |
| in the second second se | F.C.                                                                                                    |        |

#### 图 4-44 拖曳并设置贴图

图 4-45 显示环境背景

(45)选择【创建】 [1] |【摄影机】 [2] |【目标】命令,在视图中创建摄影机,激活【透视】视图,按C键将其转换为摄影机视图,切换到【修改】命令面板,在【参数】卷展栏中将【镜头】设置为 25,并在其他视图中调整摄影机的位置,效果如图 4-46 所示。

(46)选择【创建】 [1] 【灯光】 [3] 【标准】 |【泛光】命令,在【顶】视图中创建泛光灯,并在其他视图 中调整灯光的位置,切换至【修改】命令面板,在【常规参数】卷展栏中,选中【阴影】选项组中的【启用】 复选框,将阴影模式定义为【阴影贴图】,在【强度/颜色/衰减】卷展栏中将【倍增】设置为 0.2,如图 4-47 所示。

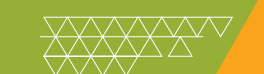

### 知识链接

阴影贴图是渲染器在预渲染场景通道时生成的一种位图。阴影贴图不会显示透明或半透明对象投射的颜色。阴影贴图可以拥有边缘模 糊的阴影,但光线跟踪阴影无法做到这一点。阴影贴图从灯光的方向进行投影。与光线跟踪阴影相比,阴影贴图所需的计算时间较少,但 精确性较低。

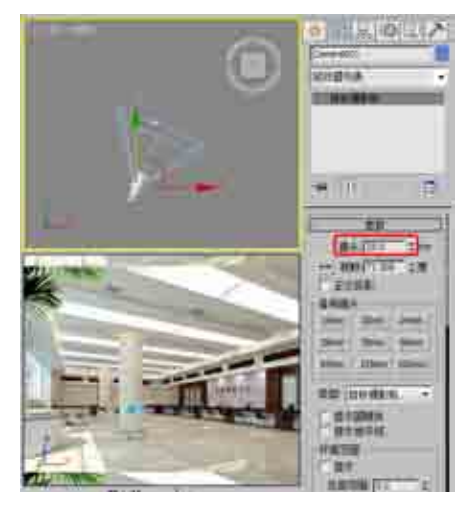

图 4-46 创建并调整摄影机

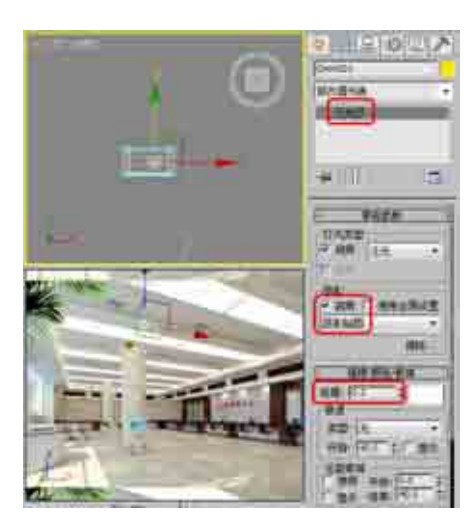

图 4-47 创建并调整泛光灯

(47)选择【创建】 <mark>◎</mark> |【灯光】 <mark>③</mark> |【标准】 |【天光】命令,在【顶】视图中创建天光,切换到【修改】 命令面板,在【天光参数】卷展栏中选中【投射阴影】复选框,如图 4-48 所示。

(48)至此,引导提示板就制作完成了,在【渲染设置】对话框中设置渲染参数,渲染后的效果如图4-49所示。

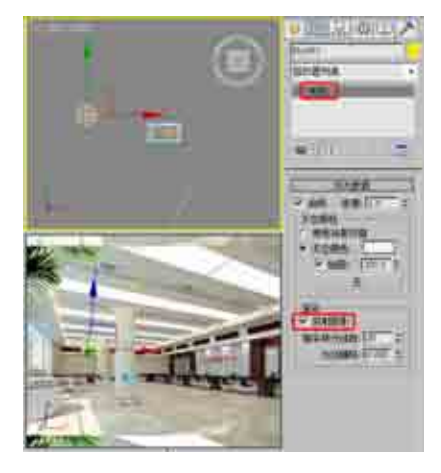

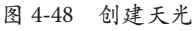

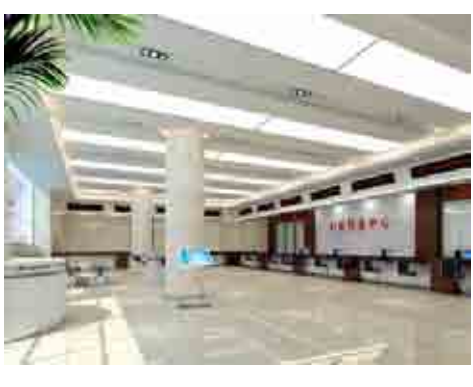

#### 图 4-49 渲染后的效果

### 案例精讲 043 使用阵列制作支架式展板

本例将介绍支架式展板的制作。首先使用【长方体】工具制作展示板,然后使用【弧】、【球体】和【圆 柱体】等工具制作展板支架,最后添加背景贴图,完成后的效果如图 4-50 所示。

案例文件: CDROM \ Scenes \ Cha04 \ 使用阵列制作支架式展板 OK. max 视频文件: 视频教学 \ Cha04 \ 使用阵列制作支架式展板 . avi

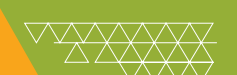

(1)选择【创建】 [1]【几何体】 [2]【长方体】命令,在【前】视图中创建长方体,并将其命名为"展示板", 切换到【修改】命令面板,在【参数】卷展栏中设置【长度】为230、【宽度】为170、【高度】为0.3、【高 度分段】为18,如图4-51所示。

(2) 在修改器下拉列表中选择【UVW 贴图】修改器,在【参数】卷展栏中选中【贴图】选项组中的【平 面】单选按钮,然后在【对齐】选项组中单击【适配】按钮,如图 4-52 所示。

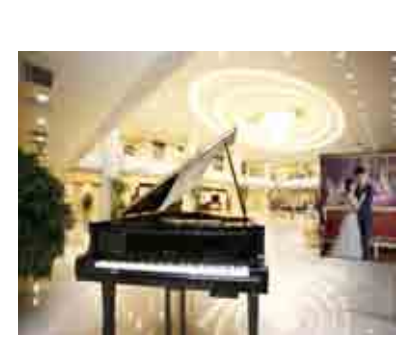

图 4-50 支架式展板

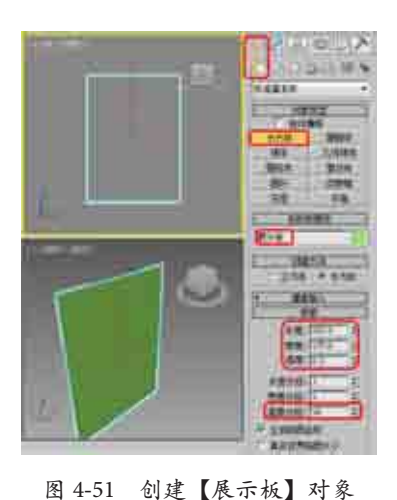

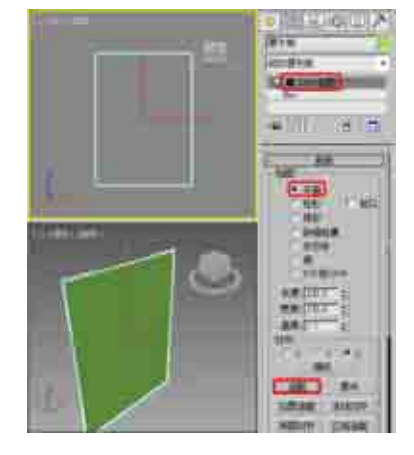

图 4-52 施加【UVW 贴图】修改器

(3)确认【展示板】对象处于选中状态,按M键打开【材质编辑器】对话框,选择一个新的材质样本球, 并将其命名为"展示板",在【Blinn 基本参数】卷展栏中将【高光反射】的RGB 值设置为 255、255、255, 将【自发光】选项组中的【颜色】设置为 30,如图 4-53 所示。

(4) 在【贴图】卷展栏中单击【漫反射颜色】右侧的【无】按钮, 在弹出的【材质 / 贴图浏览器】对话框 中选择【位图】贴图, 单击【确定】按钮, 如图 4-54 所示。

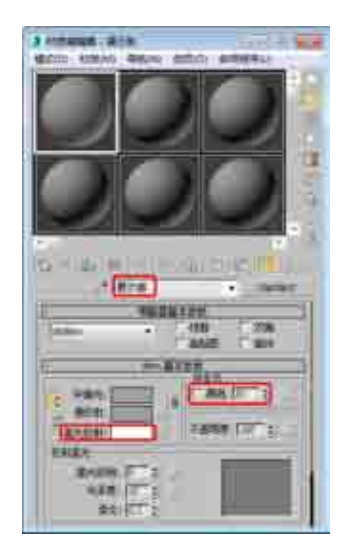

图 4-53 设置 Blinn 基本参数

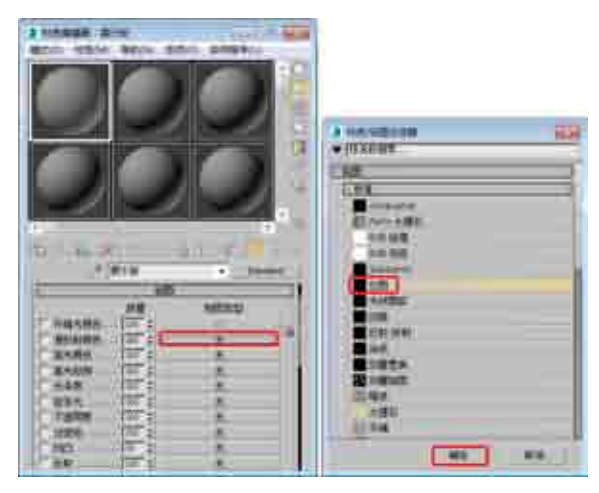

图 4-54 选择【位图】贴图

(5) 在弹出的对话框中打开随书附带光盘中的"背景图 1.jpg"素材文件,在【坐标】卷展栏中使用默认参数, 然后单击【转到父对象】按钮圆和【将材质指定给选定对象】按钮圆,将材质指定给【展示板】对象,指定 材质后的效果如图 4-55 所示。

(6)选择【创建】 [∞] 【图形】 [∞] 【样条线】 【弧】命令,在【左】视图中创建弧,切换到【修改】命令面板,在【参数】卷展栏中设置【半径】为1、【从】为278、【到】为260,并在场景中调整其位置,如图4-56所示。
(7) 在修改器下拉列表中选择【挤出】修改器,在【参数】卷展栏中设置【数量】为180,如图4-57所示。

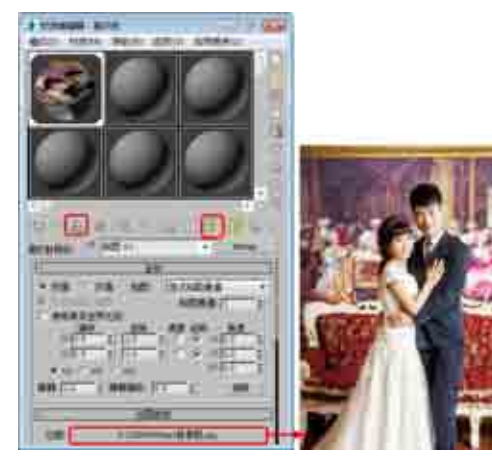

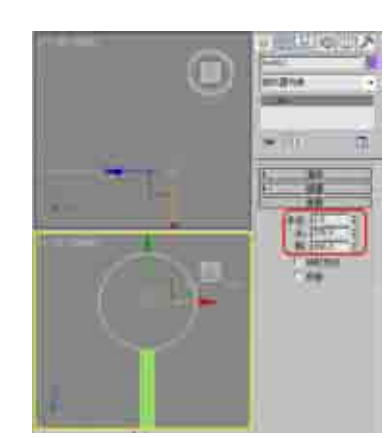

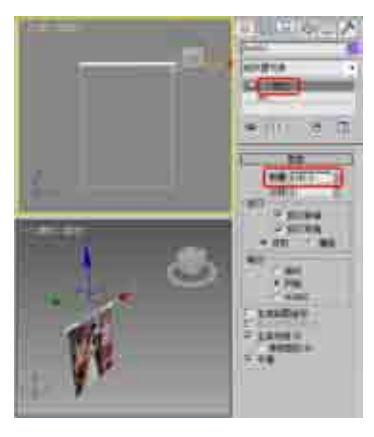

图 4-55 指定材质后的效果

图 4-56 创建弧对象

图 4-57 施加【挤出】修改器

(8)选择【创建】 [1] 【几何体】 [1] 【球体】命令,在【左】视图中创建球体,切换到【修改】命令面板, 在【参数】卷展栏中设置【半径】为1.3、【分段】为16,并在场景中调整其位置,如图 4-58 所示。

(9) 在【前】视图中按住 Shift 键的同时沿 X 轴移动复制球体,在弹出的【克隆选项】对话框中选中【复制】 单选按钮,单击【确定】按钮,如图 4-59 所示。

(10) 在场景中选择创建的弧和两个球体对象, 在菜单栏中选择【组】|【组】命令, 在弹出的对话框中设置【组 名】为"支架 001", 单击【确定】按钮, 如图 4-60 所示。

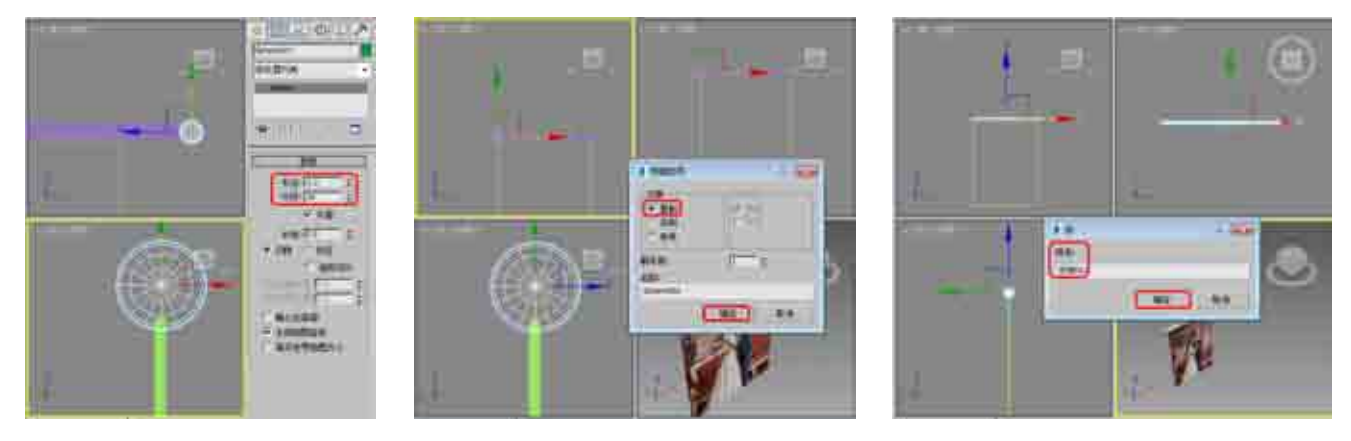

#### 图 4-58 创建球体

图 4-59 复制模型

图 4-60 成组对象

(11)确定【支架 001】对象处于选中状态,按 M 键打开【材质编辑器】对话框,选择一个新的材质样本球,将其命名为"塑料",在【Blinn 基本参数】卷展栏中将【环境光】和【漫反射】的 RGB 值均设置为 50、50,在【反射高光】选项组中将【高光级别】和【光泽度】分别设置为 51 和 53,然后单击【将材质指定给选定对象】按钮30,将材质指定给【支架 001】对象,指定材质后的效果如图 4-61 所示。

(12) 在【前】视图中按住 Shift 键的同时沿 Y 轴移动复制模型【支架 001】, 在弹出的对话框中选中【复制】 单选按钮, 单击【确定】按钮, 如图 4-62 所示。

(13) 在【前】视图中按住 Shift 键的同时沿 Y 轴移动复制模型【支架 003】, 然后选择复制出的【支架 004】对象,切换到【修改】命令面板,在【参数】卷展栏中修改【半径】为3、【高度】为5,并在视图 中调整其位置,效果如图 4-63 所示。为【支架 004】对象指定【塑料】材质。

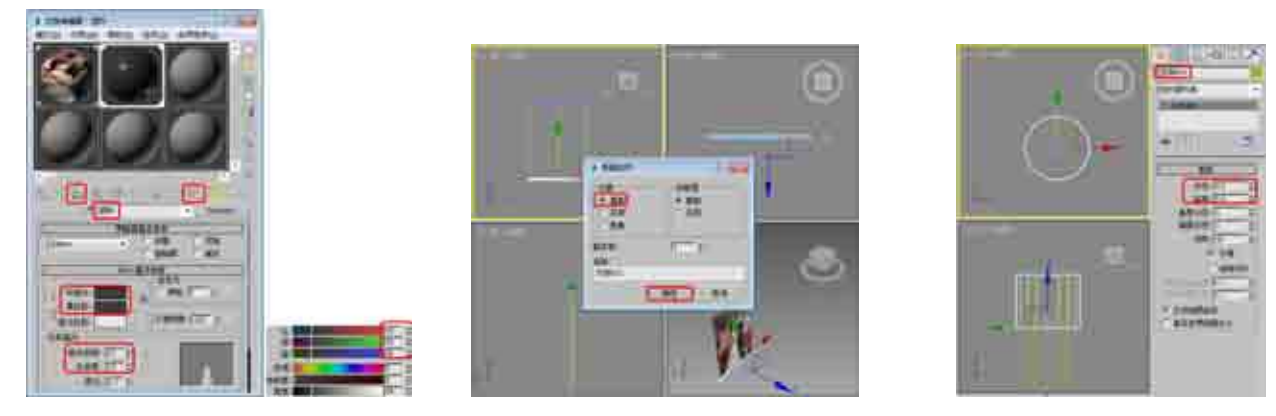

图 4-61 设置并指定材质

图 4-62 复制模型

图 4-63 复制并修改对象参数

(14)选择【创建】 💽 |【图形】 🖸 |【样条线】|【线】命令,在【前】视图中创建样条线,将其命名为"线", 切换到【修改】命令面板,将当前选择集定义为【顶点】,在视图中调整样条线,如图 4-64 所示。

(15)关闭当前选择集,在【渲染】卷展栏中选中【在渲染中启用】和【在视图中启用】复选框,将【厚度】 设置为 0.3, 并将其颜色更改为【黑色】, 如图 4-65 所示。

(16)选择【创建】 🔯 |【图形】 🖸 |【样条线】|【线】命令,在【前】视图中创建样条线,将其命名为"支 架座 001",如图 4-66 所示。

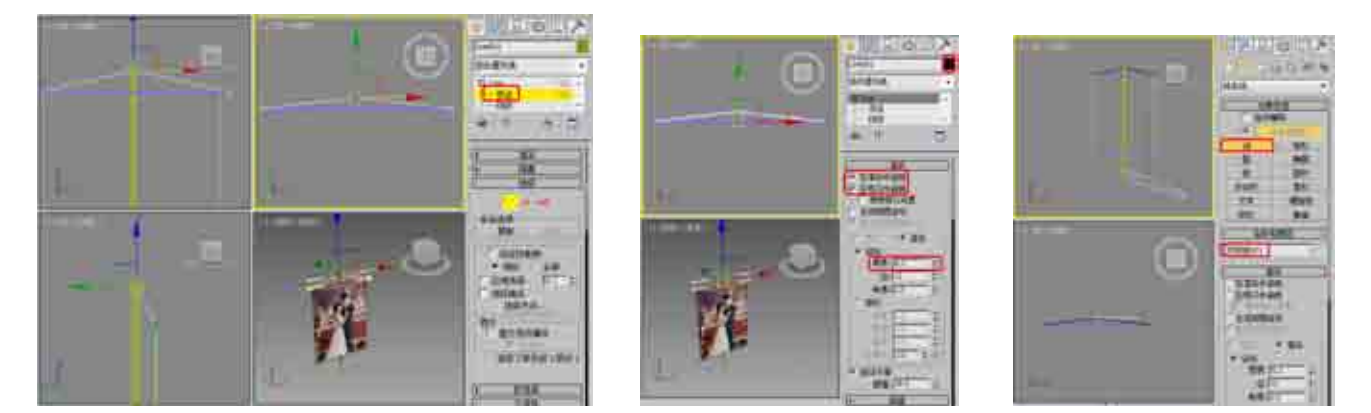

图 4-64 创建并调整样条线

图 4-65 设置渲染参数并更改颜色 图 4-66 创建"支架座 001"

(17) 切换到【修改】命令面板,在修改器下拉列表中选择【倒角】修改器,在【倒角值】卷展栏中,将【级 别1】下的【高度】和【轮廓】均设置为0.5,选中【级别2】复选框,将【高度】设置为1,选中【级别3】 复选框,将【高度】设置为0.5,【轮廓】设置为-0.5,如图4-67所示。

(18)选择【创建】 🔯 |【几何体】 👩 |【圆柱体】命令,在【顶】视图中创建圆柱体,将其命名为"支 架座 002″, 切换到【修改】命令面板,在【参数】卷展栏中设置【半径】为 2、【高度】为 1、【边数】为 15. 如图 4-68 所示。

(19)结合前面介绍的方法,使用【线】工具创建"支架座003"对象,并为其施加【倒角】修改器,效果 如图 4-69 所示。

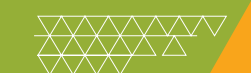

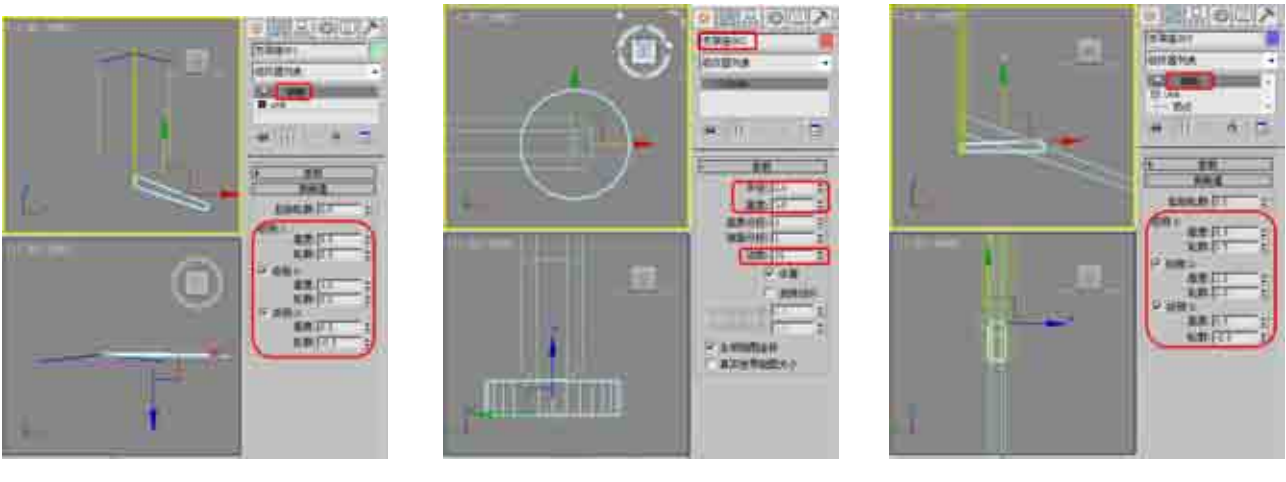

图 4-67 施加【倒角】修改器

图 4-68 创建"支架座 002"

图 4-69 创建"支架座 003"

(20) 在场景中选择所有的支架座对象, 在菜单栏中选择【组】|【组】命令, 在弹出的对话框中设置【组名】 为"支架座", 单击【确定】按钮, 如图 4-70 所示。

(21) 在场景中选择【支架 003】和【支架座】对象,按 M 键打开【材质编辑器】对话框,选择一个新的 材质样本球,将其命名为"金属",在【明暗器基本参数】卷展栏中选择【金属】选项,在【金属基本参数】 卷展栏中将【环境光】的 RGB 值设置为 0、0、0,将【漫反射】的 RGB 值设置为 255、255、255,在【反射 高光】选项组中,将【高光级别】和【光泽度】分别设置为 100 和 86,如图 4-71 所示。

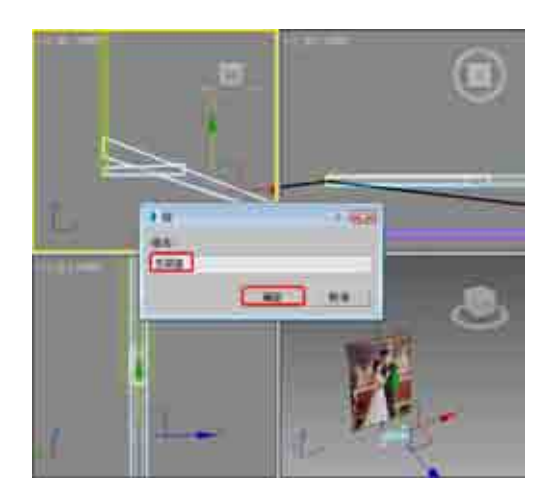

图 4-70 成组对象

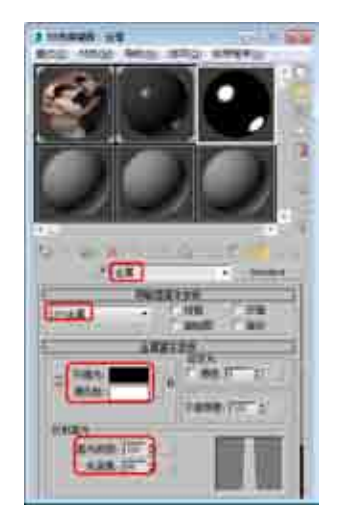

图 4-71 设置金属基本参数

(22) 在【贴图】卷展栏中,单击【反射】右侧的【无】按钮,在弹出的【材质/贴图浏览器】对话框中选择【位图】贴图,单击【确定】按钮,如图 4-72 所示。

(23) 在弹出的对话框中打开随书附带光盘中的 Metal01.tif 素材文件,在【坐标】卷展栏中,将【瓷砖】 下的 U、V 均设置为 0.5,将【模糊偏移】设置为 0.09,如图 4-73 所示。单击【转到父对象】按钮 3 和【将 材质指定给选定对象】按钮 3 ,将材质指定给选定对象。

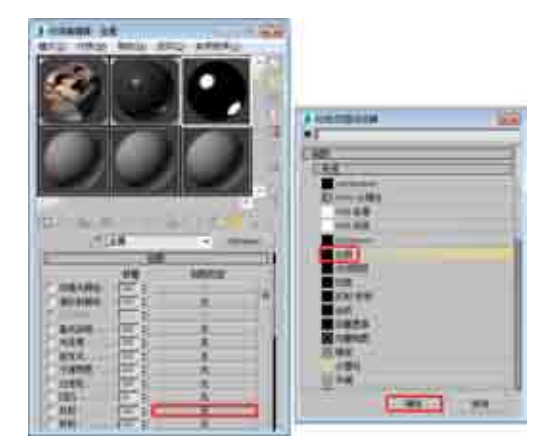

图 4-72 选择【位图】贴图

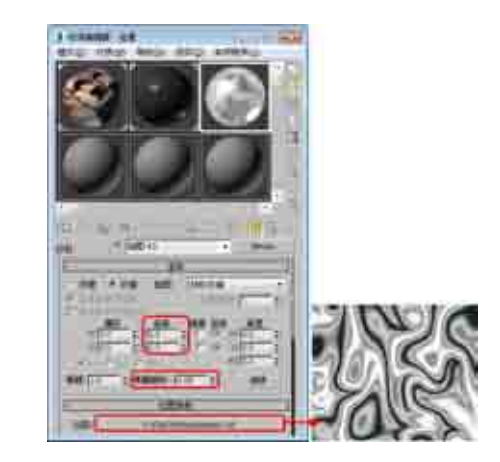

图 4-73 设置位图参数

(24) 在场景中选择【支架座】对象,切换到【层次】命令面板,在【调整轴】卷展栏中单击【仅影响轴】 按钮,然后在视图中调整轴的位置,效果如图 4-74 所示。

(25)调整完成后再次单击【仅影响轴】按钮将其关闭,激活【顶】视图,在菜单栏中选择【工具】|【阵列】 命令,弹出【阵列】对话框,将Z轴下的【旋转】设置为120,在【对象类型】选项组中选中【复制】单选按钮, 在【阵列维度】选项组中将1D数量设置为3,单击【确定】按钮,如图4-75所示。

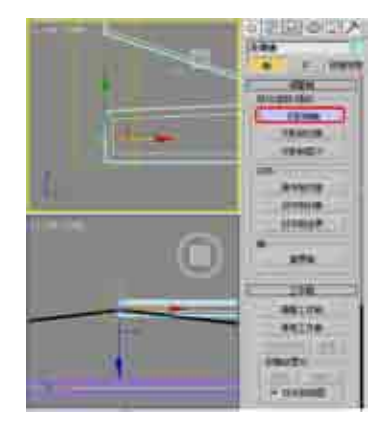

图 4-74 调整轴

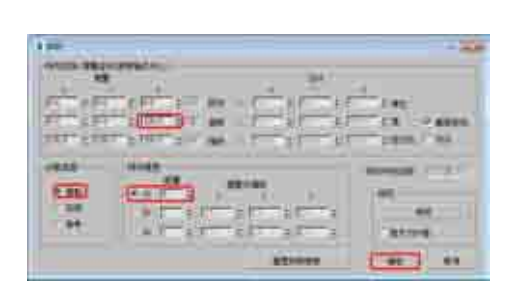

图 4-75 设置阵列

### 知识链接

【阵列】对话框提供了两个主要的控制区域,用于设置两个重要参数:【阵列变换】和【阵列维度】。

【阵列变换】组用于指定三个变换的哪一种组合用于创建阵列。也可以为每个变换指定沿三个轴方向的范围。在每个对象之间,可以按增量 指定变换范围,对于所有对象,可以按总计指定变换范围。使用当前变换设置可以生成阵列,因此该组标题会随变换设置的更改而改变。单击【移 动】、【旋转】或【缩放】的左或右箭头按钮,可以指示是否要设置【增量】或【总计】阵列参数。

【对象类型】组用于确定由【阵列】功能创建的副本的类型。

【复制】:将选定对象的副本排列到指定位置。

【实例】:将选定对象的实例阵列化到指定位置。

【参考】:将选定对象的参考阵列化到指定位置。

【阵列维度】可以确定阵列中使用的维数和维数之间的间隔。

【数量】:每一维的对象、行或层数。

1D:一维阵列可以形成 3D 空间中的一行对象,如一行列。1D 计数是一行中的对象数。这些对象的间隔是在【阵列变换】区域中定义的。 2D:两维阵列可以按照两维方式形成对象的层。2D 计数是阵列中的行数。

3D: 三维阵列可以在 3D 空间中形成多层对象。3D 计数是阵列中的层数。

(26) 阵列后的效果如图 4-76 所示。

(27)选择【创建】 💽 |【几何体】 🖸 |【平面】命令,在【顶】视图中创建平面,切换到【修改】命令面板, 在【参数】卷展栏中将【长度】设置为1600、【宽度】设置为3500,如图4-77所示。

(28) 右击平面对象, 在弹出的快捷菜单中选择【对象属性】命令, 弹出【对象属性】对话框, 在【显示属性】选项组中选中【透明】复选框, 单击【确定】按钮, 如图 4-78 所示。

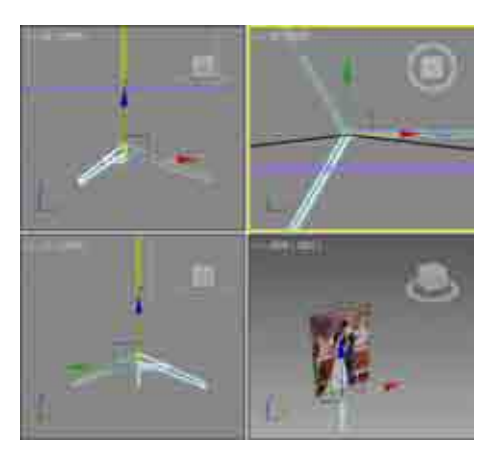

图 4-76 阵列后的效果

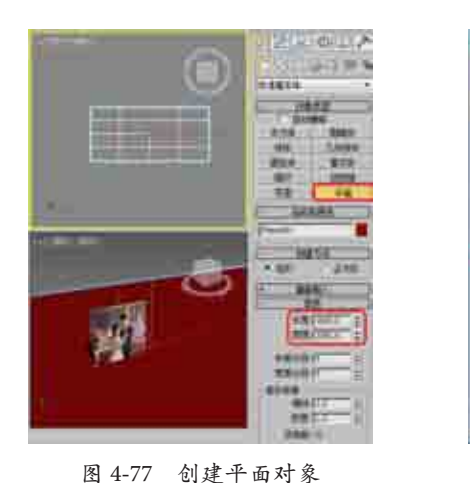

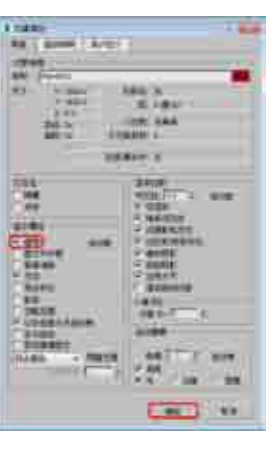

图 4-78 设置对象属性

(29) 按 M 键打开【材质编辑器】对话框,选择一个新的材质样本球,单击 Standard 按钮,在弹出的【材质/贴图浏览器】对话框中选择【无光/投影】材质,单击【确定】按钮,如图 4-79 所示。

(30) 然后在【无光 / 投影基本参数】卷展栏中,单击【反射】选项组中【贴图】右侧的【无】按钮,在 弹出的【材质 / 贴图浏览器】对话框中选择【平面镜】材质,单击【确定】按钮,如图 4-80 所示。

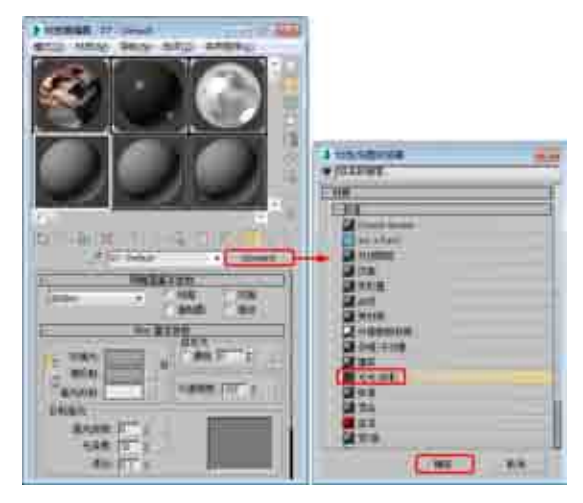

图 4-79 选择【无光 / 投影】材质

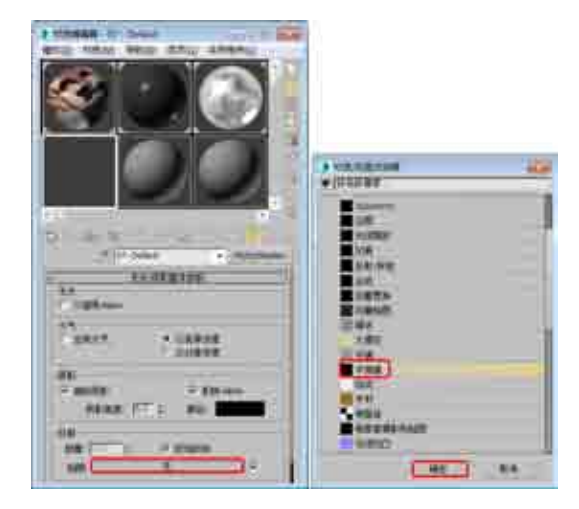

图 4-80 选择【平面镜】材质

(31) 在【平面镜参数】卷展栏中选中【应用于带 ID 的面】复选框,如图 4-81 所示。

(32) 单击【转到父对象】按钮③, 在【无光 / 投影基本参数】卷展栏中, 将【反射】选项组中的【数量】 设置为 5, 然后单击【将材质指定给选定对象】按钮器, 将材质指定给平面对象, 如图 4-82 所示。

(33) 按8键弹出【环境和效果】对话框,在【公用参数】卷展栏中单击【无】按钮,在弹出的【材质/ 贴图浏览器】对话框中选择【位图】贴图,再在弹出的对话框中打开随书附带光盘中的"支架式展板背景.JPG" 素材文件,如图 4-83 所示。

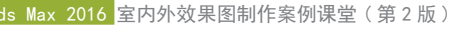

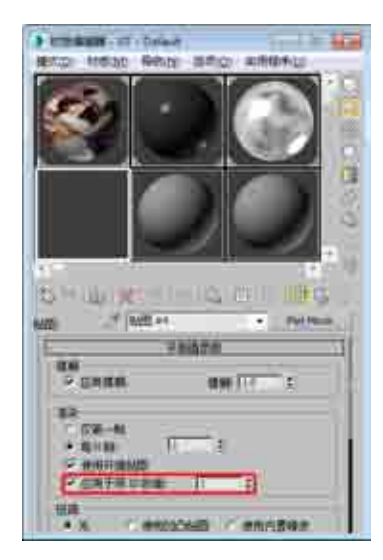

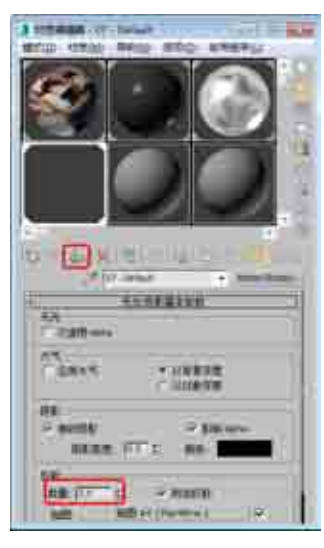

| 1             | Lan                                                                                                    |             |
|---------------|----------------------------------------------------------------------------------------------------|-------------|
| 119 -<br>204- | in mouth                                                                                                    | S manut     |
| 3.000         |                                                                                                    | Contra a su |
| 48            | 1 10 1                                                                                                    | 112.4       |
|               | teratura eta                                                                                                    |             |
| La Tan        | ALC: NO. OF THE OWNER.                                                                                                    | 1           |
| E             | anorenea. •                                                                                                    | 1           |
| e /25         | t - control - control - co |             |
|               |                                                                                                    | EPH4E       |
| 6             | 25                                                                                                    |             |
| 28            |                                                                                                    | 11 the      |
|               |                                                                                                    |             |

图 4-81 选中【应用于带 ID 的面】复选框

图 4-82 设置反射数量

图 4-83 选择环境贴图

(34) 在【环境和效果】对话框中,将环境贴图按钮拖曳至新的材质样本球上,在弹出的【实例(副本)贴图】对话框中选中【实例】单选按钮,单击【确定】按钮,然后在【坐标】卷展栏中将贴图设置为【屏幕】,如图 4-84 所示。

(35) 激活【透视】视图, 按 Alt+B 组合键, 弹出【视口配置】对话框, 在【背景】选项卡中选中【使用 环境背景】单选按钮, 然后单击【确定】按钮, 如图 4-85 所示。

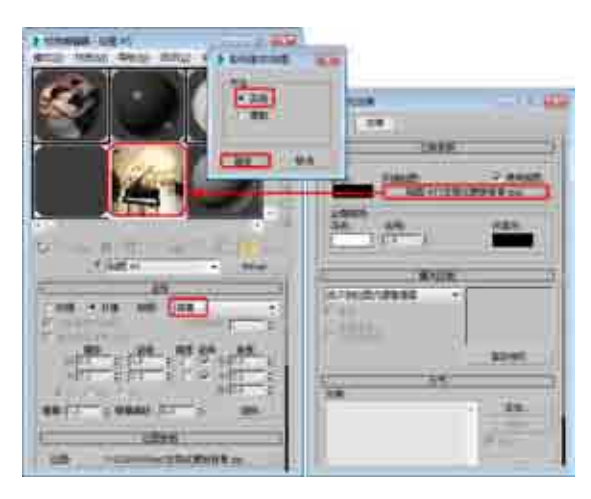

#### 图 4-84 拖曳并设置贴图

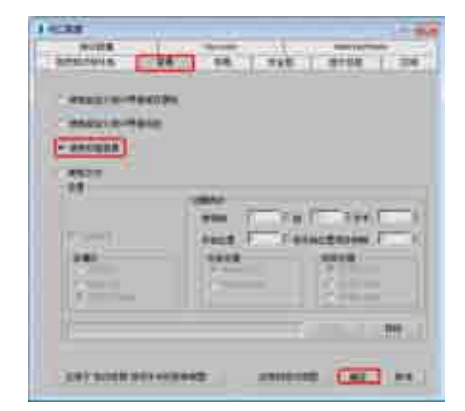

图 4-85 显示环境背景

(36)选择【创建】 [2] |【摄影机】 [3] |【目标】命令,在视图中创建摄影机,激活【透视】视图,按C键将其转换为摄影机视图,切换到【修改】命令面板,在【参数】卷展栏中将【镜头】设置为57,并在其他视图中调整摄影机的位置,效果如图 4-86 所示。

(37)选择【创建】 [1] 【灯光】 [3] 【标准】 |【泛光】命令, 在【顶】视图中创建泛光灯, 并在其他视图 中调整灯光的位置, 切换至【修改】命令面板, 在【常规参数】卷展栏中, 选中【阴影】选项组中的【启用】 复选框, 将阴影模式定义为【阴影贴图】, 在【强度/颜色/衰减】卷展栏中将【倍增】设置为 0.3, 如图 4-87 所示。

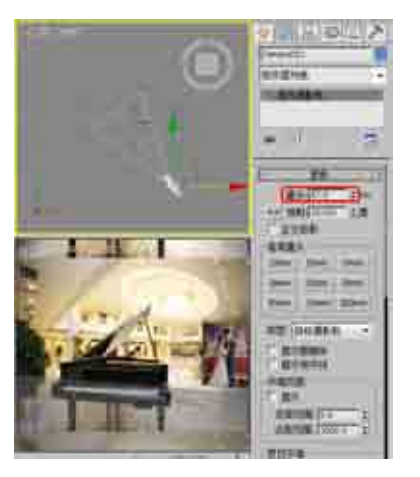

图 4-86 创建并调整摄影机

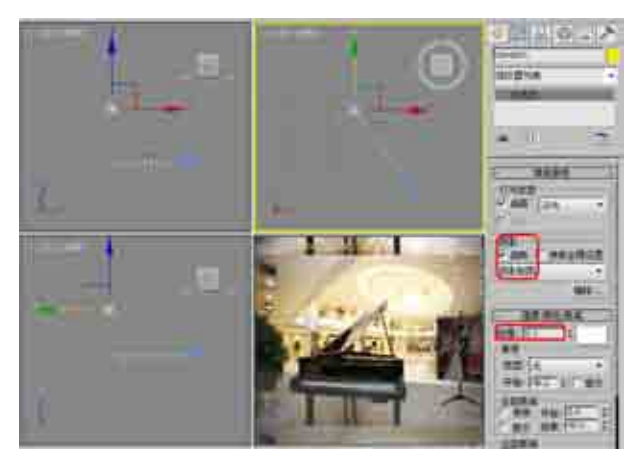

图 4-87 创建并调整泛光灯

(38)选择【创建】 [∞] 【灯光】 [√] 【标准】 |【天光】 命令,在【顶】视图中创建天光,切换到【修改】 命令面板,在【天光参数】卷展栏中选中【投射阴影】复选框,如图 4-88 所示。

(39)至此,支架式展板就制作完成了。在【渲染设置】对话框中设置渲染参数,渲染后的效果如图 4-89 所示。

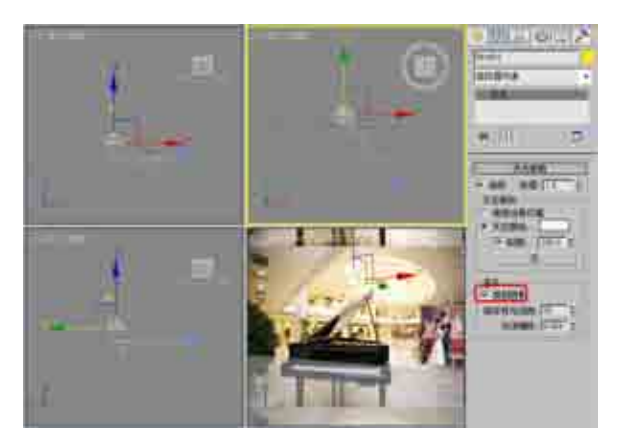

图 4-88 创建天光

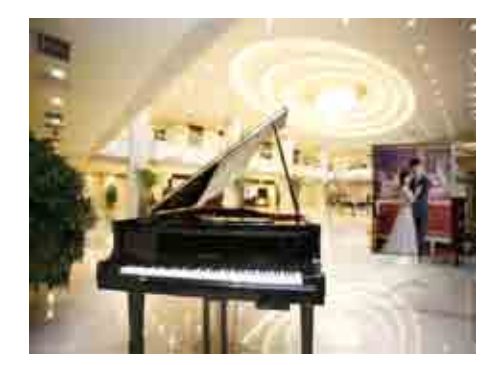

图 4-89 渲染后的效果

### 案例精讲044 制作办公桌

本例将介绍办公桌的制作,主要是通过使用【切角长方体】和【切角圆 柱体】工具来创建桌面,使用【圆柱体】工具创建桌腿,完成后的效果如图 4-90 所示。

案例文件: CDROM \ Scenes \ Cha04\制作办公桌 0K. max 视频文件: 视频教学 \ Cha04 \制作办公桌.avi

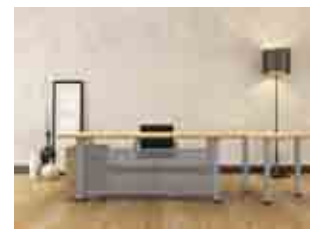

图 4-90 办公桌效果

(1)选择【创建】 [1]【几何体】 [2]【扩展基本体】 |【切角长方体】命令,在【顶】视图中创建切角长方体, 将其命名为 "木 - 桌面 001",切换到【修改】命令面板,在【参数】卷展栏中设置【长度】为 150、【宽度】 为 420、【高度】为 8、【圆角】为 1.2、【圆角分段】为 3,如图 4-91 所示。

(2) 在【修改器列表】中选择【UVW 贴图】修改器,在【参数】卷展栏中选中【长方体】单选按钮, 在【对齐】选项组中选中 Z 单选按钮,然后单击【适配】按钮,如图 4-92 所示。

(3)选择【创建】 ● |【几何体】 ○ |【扩展基本体】 |【切角圆柱体】命令,在【顶】视图中创建切角圆柱体, 将其命名为 "木 - 桌面 002",切换到【修改】命令面板,在【参数】卷展栏中设置【半径】为100、【高度】 为8、【圆角】为1.5,设置【圆角分段】为3、【边数】为36,如图4-93 所示。

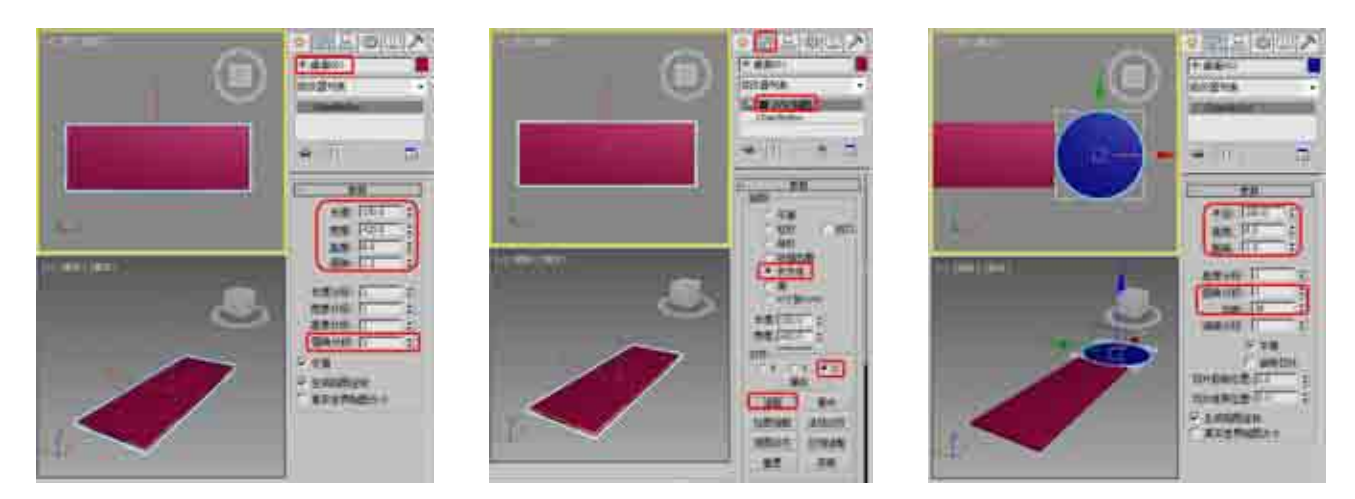

图 4-91 创建【木 - 桌面 001】 对象

图 4-92 设置 UVW 贴图

图 4-93 创建【木 - 桌面 002】对象

(4) 在【修改器列表】中选择【UVW 贴图】修改器,在【参数】卷展栏中选中【柱形】单选按钮,在【对 齐】选项组中选中 Z 单选按钮,然后单击【适配】按钮,如图 4-94 所示。

(5)选择【创建】 [1] 【几何体】 [2] 【标准基本体】 | 【长方体】命令,在【顶】视图中创建一个长方体,切换到【修改】命令面板,将【长度】设置为130、【宽度】设置为15、【高度】设置为10,然后在视图中 调整其位置,如图 4-95 所示。

(6)选择【创建】 [∞] 【几何体】 [○] 【圆柱体】命令,在【顶】视图中创建圆柱体,将其命名为"金属-腿 001",切换到【修改】命令面板,在【参数】卷展栏中设置【半径】为7、【高度】为152,如图 4-96 所示。

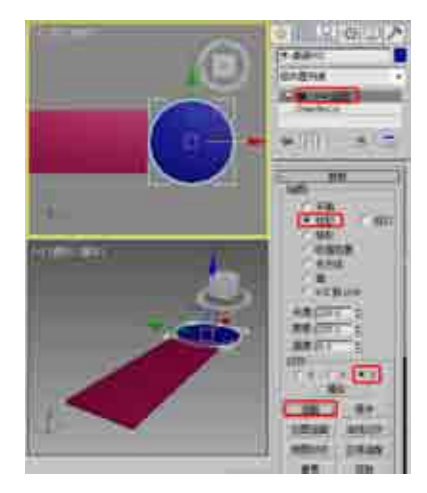

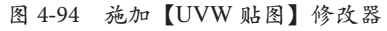

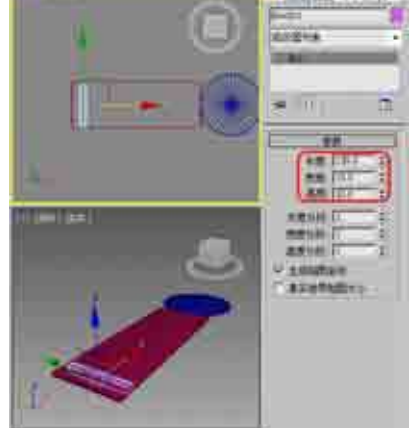

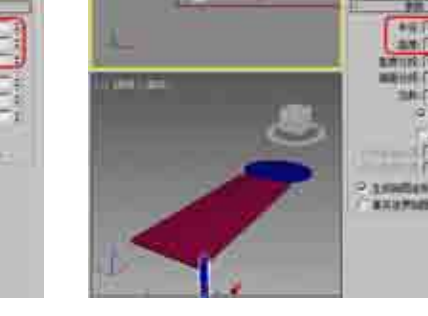

图 4-95 创建长方体

图 4-96 创建【金属-腿 001】对象

......

(7) 在场景中选择【金属 - 腿 001】对象,按 Ctrl+V 组合键,在弹出的【克隆选项】对话框中选中【复制】 单选按钮,并单击【确定】按钮,如图 4-97 所示。

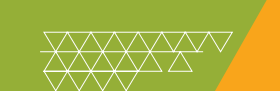

(8) 将复制出的对象重命名为"黑色塑料-腿001",在【参数】卷展栏中设置【半径】为8、【高度】为3.5、 【高度分段】为1,并在场景中调整其位置,如图4-98 所示。

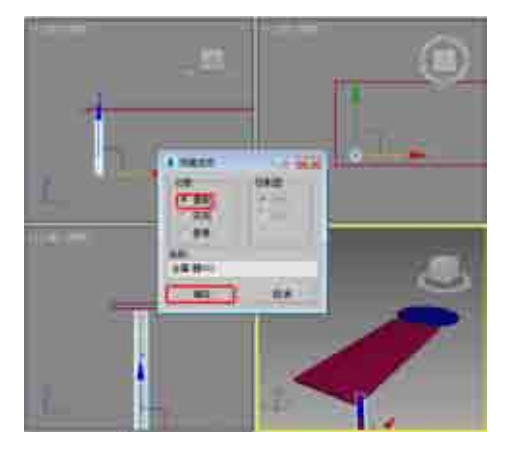

图 4-97 复制对象

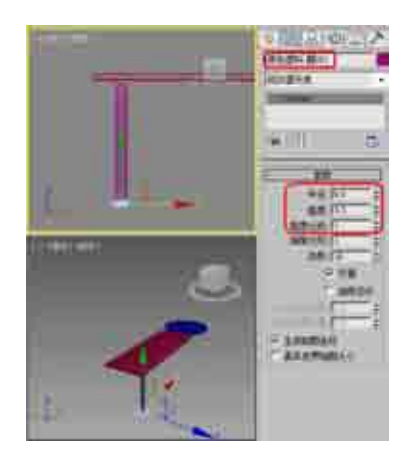

图 4-98 调整复制后的对象

(9) 在【顶】视图中选择【金属 - 腿 001】和【黑色塑料 - 腿 001】对象,按住 Shift 键的同时沿 Y 轴移动 复制模型,在弹出的【克隆选项】对话框中选中【实例】单选按钮,单击【确定】按钮,如图 4-99 所示。

(10)继续在场景中复制【金属-腿001】和【黑色塑料-腿001】对象,并在视图中调整其位置,效果如图4-100所示。

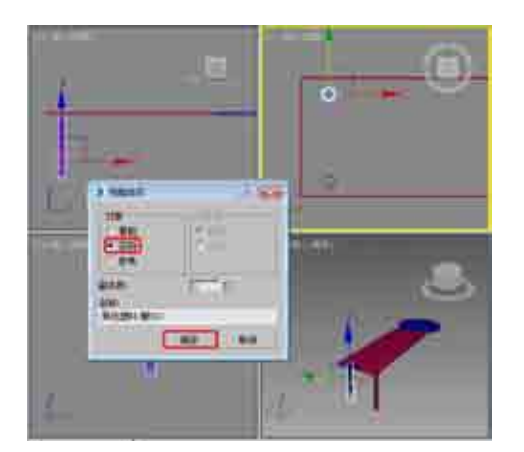

图 4-99 复制对象

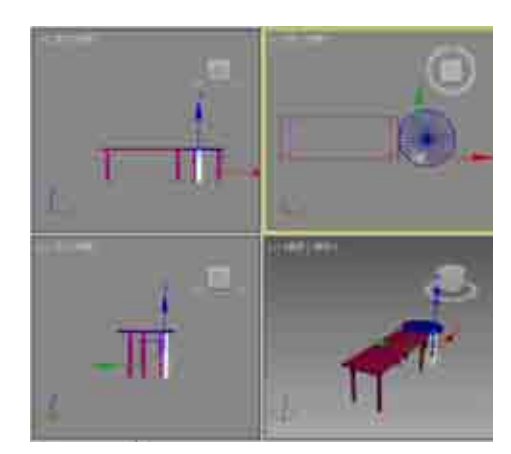

图 4-100 复制多个对象

(11) 在【顶】视图中选择创建的长方体对象,然后按住 Shift 键沿 X 轴移动复制模型,在弹出的对话框中选中【实例】单选按钮,单击【确定】按钮,如图 4-101 所示。

(12)选择【创建】 ◎ |【几何体】 ○ |【长方体】命令,在【顶】视图中创建长方体,将其命名为"木-柜子 001",切换到【修改】命令面板,在【参数】卷展栏中设置【长度】为 115、【宽度】为 84、【高度】 为 120,并在场景中调整其位置,如图 4-102 所示。

(13) 在【修改器列表】中选择【UVW 贴图】修改器,在【参数】卷展栏中选中【长方体】单选按钮,在【对 齐】选项组中选中 Z 单选按钮,然后单击【适配】按钮,如图 4-103 所示。

(14)确认【木 - 柜子 001】对象处于选中状态,按 Ctrl+V 组合键,在弹出的对话框中选中【复制】单选按钮, 单击【确定】按钮,复制【木 - 柜子 002】对象,然后在【参数】卷展栏中,设置【木 - 柜子 002】对象的【长 度】为 120、【宽度】为 88、【高度】为 3.5,并在场景中调整其位置,如图 4-104 所示。

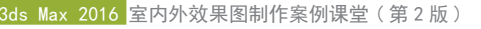

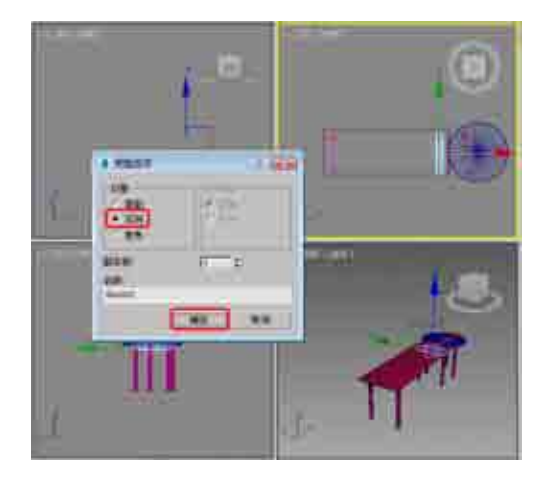

图 4-101 复制长方体对象

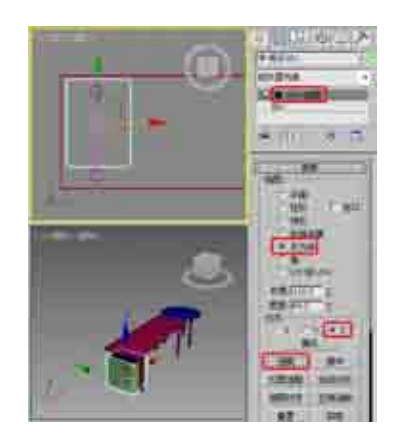

图 4-103 施加【UVW 贴图】修改器

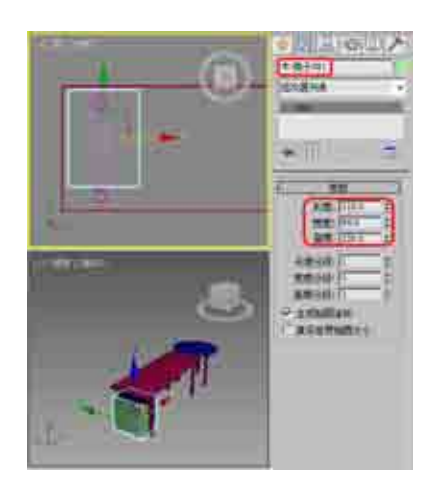

图 4-102 创建【木 - 柜子 001】

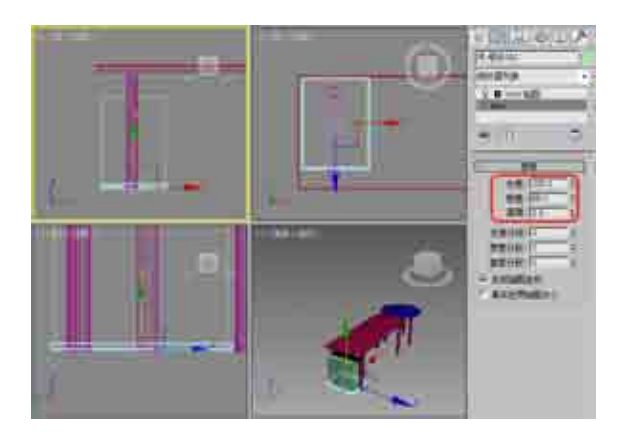

图 4-104 复制对象并调整参数

(15) 再在场景中复制【木 - 柜子 003】对象,并在场景中调整其位置,然后调整【木 - 柜子 002】和【木 - 柜子 003】对象的 UVW 贴图为适配,效果如图 4-105 所示。

(16)选择【创建】 [1] 【几何体】 [2] 【长方体】命令,在【前】视图中创建长方体,将其命名为"镂空 板子",切换到【修改】命令面板,在【参数】卷展栏中设置【长度】为111、【宽度】为310、【高度】为1,并在视图中调整其位置,如图 4-106 所示。

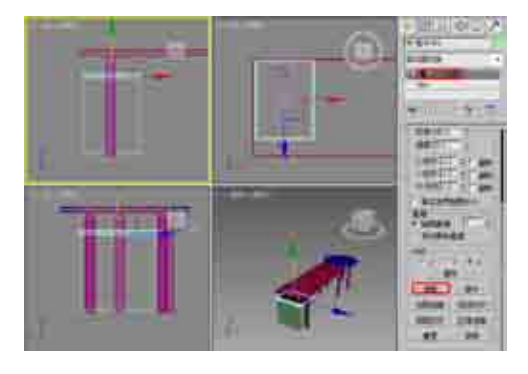

图 4-105 复制并调整对象

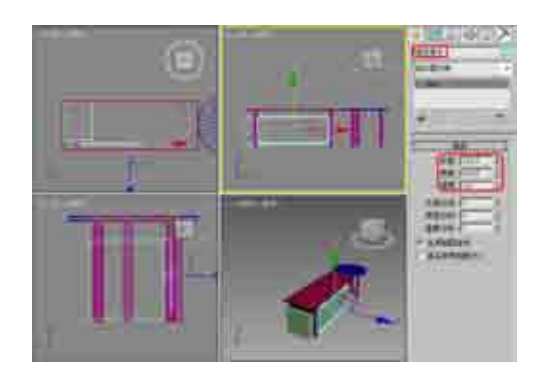

图 4-106 创建【镂空板子】

(17) 在场景中选择所有的【金属 - 腿】对象, 在菜单栏中选择【组】|【组】命令, 在弹出的【组】对话框中设置【组名】为"金属", 单击【确定】按钮, 如图 4-107 所示。

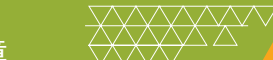

(18) 在场景中选择所有的【黑色塑料】对象, 在菜单栏中选择【组】|【组】命令, 在弹出的对话框中设置【组 名】为"黑色塑料", 单击【确定】按钮, 如图 4-108 所示。

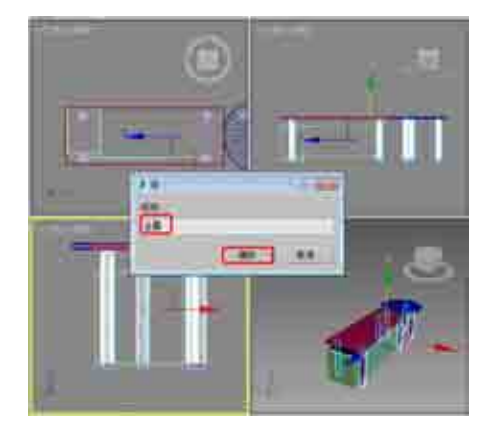

图 4-107 成组金属对象

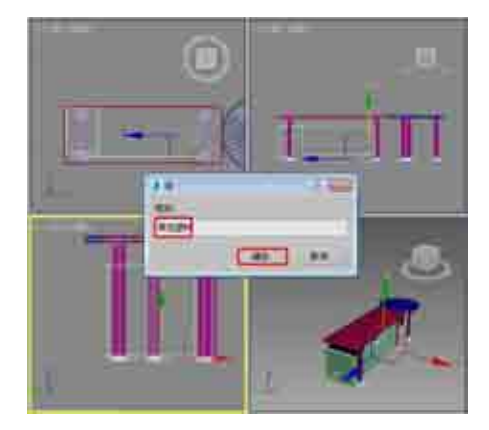

图 4-108 成组黑色塑料对象

(19) 在场景中选择除【黑色塑料】、【金属】和【镂空板子】以外的所有对象,在菜单栏中选择【组】|【组】 命令,在弹出的对话框中设置【组名】为"木纹",单击【确定】按钮,如图 4-109 所示。

(20) 在场景中选择【木纹】对象, 按 M 键打开【材质编辑器】对话框, 选择一个新的材质样本球, 将其命名为"木纹", 在【Blinn 基本参数】卷展栏中将【自发光】区域的【颜色】设置为 30, 将【反射高光】选项组中的【高光级别】和【光泽度】均设置为 0, 如图 4-110 所示。

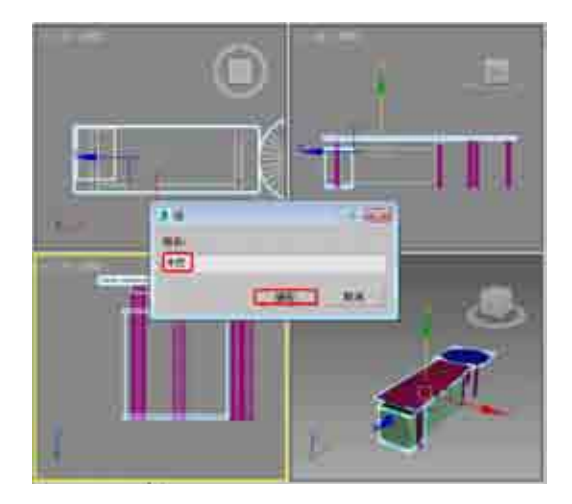

图 4-109 成组对象

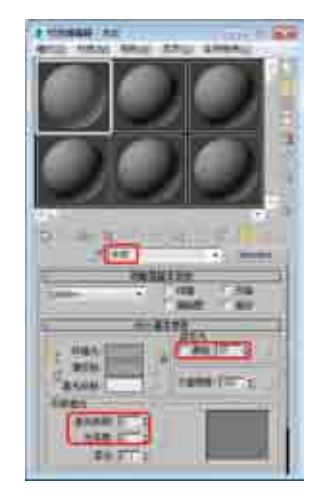

图 4-110 设置 Blinn 基本参数

(21) 在【贴图】卷展栏中单击【漫反射颜色】右侧的【无】按钮, 在弹出的【材质/贴图浏览器】对话框中选择【位图】贴图, 再在弹出的对话框中打开随书附带光盘中的009.jpg素材文件, 进入贴图层级面板, 在【坐标】卷展栏中使用默认参数, 直接单击【转到父对象】按钮30和【将材质指定给选定对象】按钮30, 将材质指定给木纹对象, 如图 4-111 所示。

(22)在场景中选择【金属】对象,在【材质编辑器】对话框中选择一个新的材质样本球,将其命名为"金属", 在【明暗器基本参数】卷展栏中选择【金属】选项,在【金属基本参数】卷展栏中将【反射高光】选项组中的【高 光级别】和【光泽度】分别设置为 61 和 80,如图 4-112 所示。

(23) 在【贴图】卷展栏中单击【反射】右侧的【无】按钮, 在弹出的【材质/贴图浏览器】对话框中选择【位

图】贴图,再在弹出的对话框中打开随书附带光盘中的 Bxgmap1.jpg 素材文件,进入贴图层级面板,在【坐标】 卷展栏中设置贴图为【收缩包裹环境】,如图 4-113 所示,然后单击【转到父对象】按钮 3 和【将材质指定 给选定对象】按钮 3 ,将材质指定给金属对象。

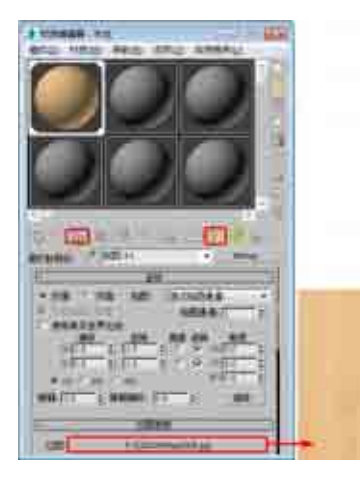

图 4-111 设置并指定材质

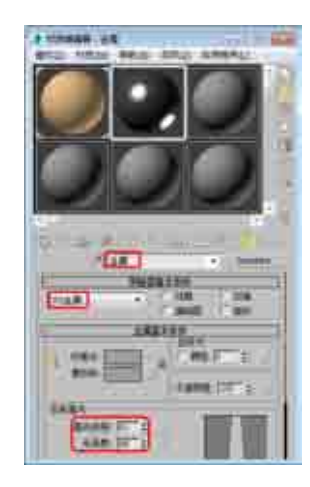

图 4-112 设置金属基本参数

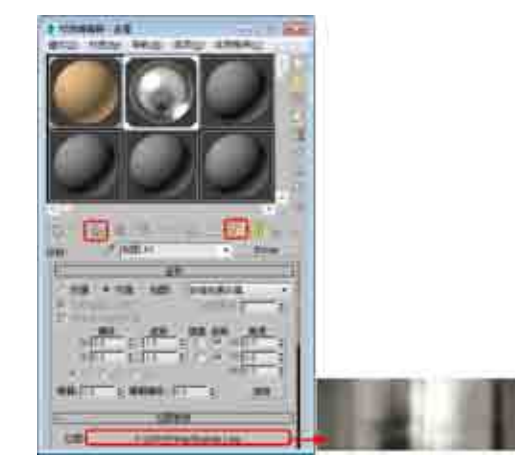

图 4-113 设置金属材质

(24)在场景中选择【黑色塑料】对象,在【材质编辑器】对话框中选择一个新的材质样本球,将其命名为"黑 色塑料",在【Blinn基本参数】卷展栏中将【环境光】和【漫反射】的 RGB 值均设置为 20、20、20,在【反 射高光】选项组中设置【高光级别】为 51、【光泽度】为 50,如图 4-114 所示,然后单击【将材质指定给选 定对象】按钮 30,将材质指定给【黑色塑料】对象。

(25) 在场景中选择【镂空板子】对象, 在【材质编辑器】对话框中选择一个新的材质样本球, 将其命名为"镂空", 在【明暗器基本参数】卷展栏中选择【金属】选项, 在【金属基本参数】卷展栏中将【环境光】和【漫反射】的 RGB 值均设置为 168、168、168, 将【自发光】区域的【颜色】设置为 60, 将【不透明度】设置为 50, 在【反射高光】选项组中将【高光级别】和【光泽度】分别设置为 61、80, 如图 4-115 所示。

(26) 在【贴图】卷展栏中单击【不透明度】右侧的【无】按钮, 在弹出的【材质/贴图浏览器】对话框 中选择【位图】贴图, 再在弹出的对话框中打开随书附带光盘中的"金属-镂空.jpg"素材文件, 在【坐标】 卷展栏中使用默认参数, 直接单击【转到父对象】按钮圆和【将材质指定给选定对象】按钮圆, 将材质指定 给【镂空板子】对象, 如图 4-116 所示。

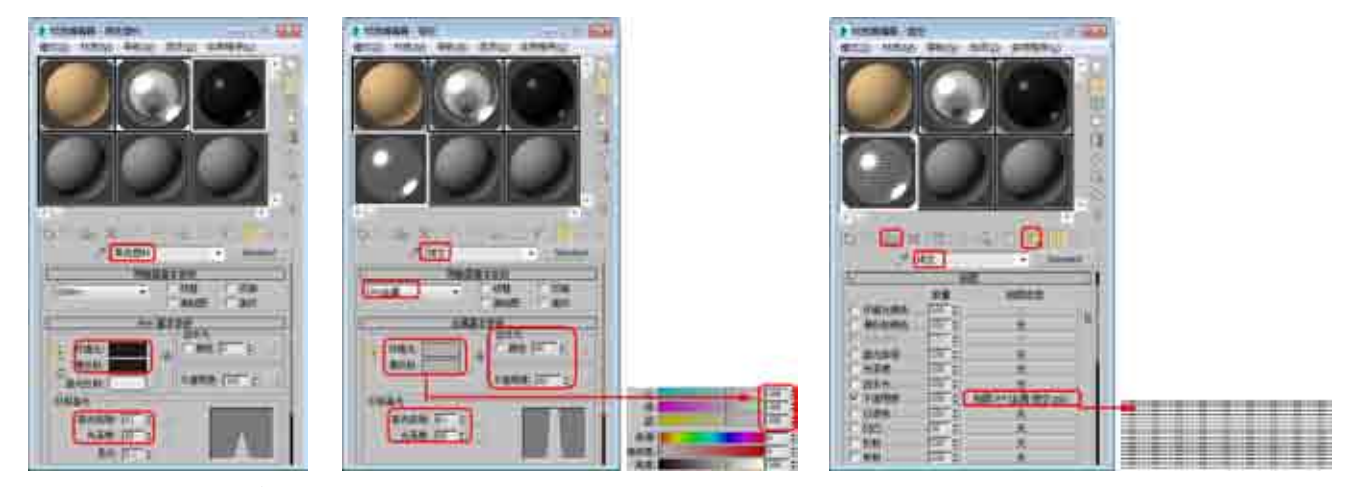

图 4-114 设置黑色塑料材质

图 4-115 设置金属基本参数

图 4-116 设置镂空材质

### 知识链接

【不透明度】:可以通过在【不透明度】材质组件中使用位图文件或程序贴图来生成部分透明的对象。贴图的浅色(较高的值)区域渲染为不透明;深色区域渲染为透明;之间的值渲染为半透明。将不透明度贴图的【数量】设置为 100 可应用所有贴图,透明区域将完全透明。将【数量】 设置为 0 相当于禁用贴图。中间的【数量】值将与原始【不透明度值】混合,贴图的透明区域将变得更加不透明。

### Ⅲ▶注 意

对于标准材质,反射高光将应用于不透明度贴图的透明区域以及不透明区域,用于创建玻璃效果。如果 希望透明区域具有孔洞效果,也可以将贴图应用到高光反射级别。

(27)选择【创建】 [1] 【几何体】 [2] 【平面】命令,在【顶】视图中创建平面,切换到【修改】命令面板, 在【参数】卷展栏中将【长度】设置为1400、【宽度】设置为1600,如图4-117所示。

(28) 右击平面对象, 在弹出的快捷菜单中选择【对象属性】命令, 弹出【对象属性】对话框, 在【显示属性】 选项组中选中【透明】复选框, 单击【确定】按钮, 如图 4-118 所示。

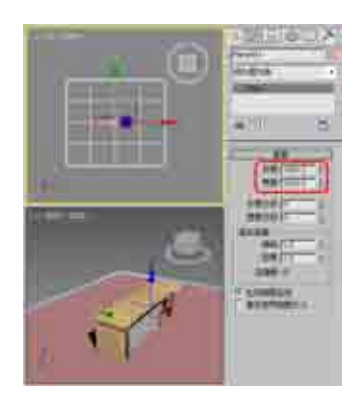

图 4-117 创建平面对象

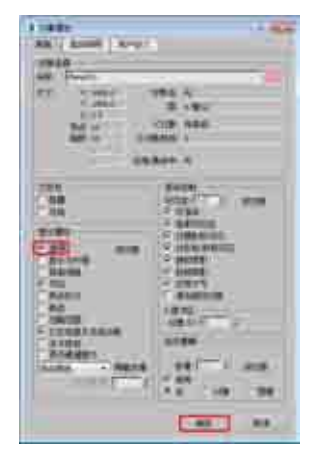

图 4-118 设置对象属性

(29) 按 M 键打开【材质编辑器】对话框,选择一个新的材质样本球,并单击 Standard 按钮,在弹出的【材质/贴图浏览器】对话框中选择【无光/投影】材质,单击【确定】按钮,如图 4-119 所示。

(30) 在【无光 / 投影基本参数】卷展栏中,单击【反射】选项组中贴图右侧的【无】按钮,在弹出的【材质 / 贴图浏览器】对话框中选择【平面镜】材质,单击【确定】按钮,如图 4-120 所示。

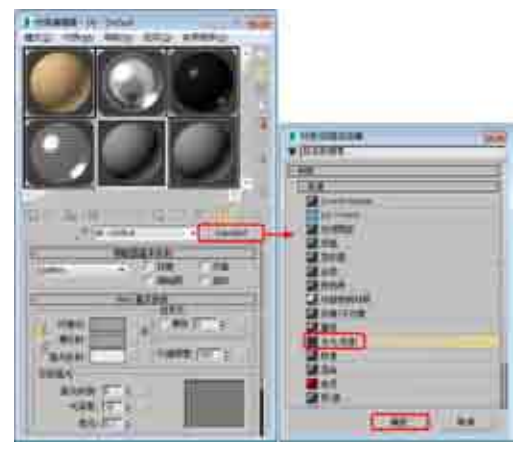

图 4-119 选择【无光/投影】材质

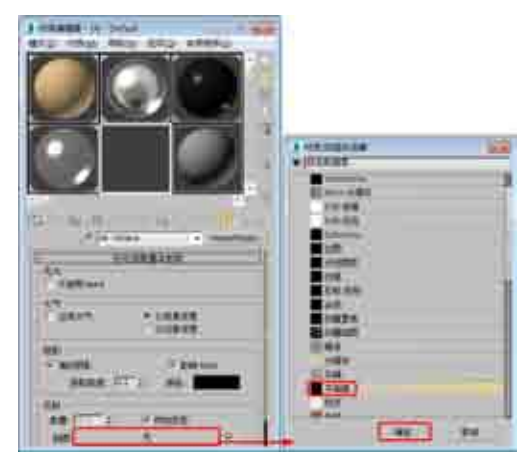

图 4-120 选择【平面镜】材质

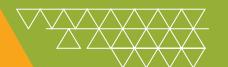

(31) 在【平面镜参数】卷展栏中选中【应用于带 ID 的面】复选框,如图 4-121 所示。

(32)单击【转到父对象】按钮窗,在【无光/投影基本参数】卷展栏中,将【反射】选项组中的【数量】 设置为 5,然后单击【将材质指定给选定对象】按钮。,将材质指定给平面对象,如图 4-122 所示。

(33) 按8键,弹出【环境和效果】对话框,在【公用参数】卷展栏中单击【无】按钮,在弹出的【材质/ 贴图浏览器】对话框中选择【位图】贴图,再在弹出的对话框中打开随书附带光盘中的【办公桌背景图.tif】 素材文件,如图 4-123 所示。

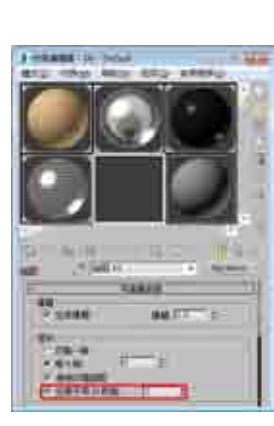

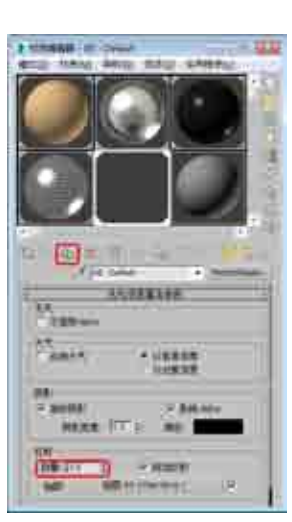

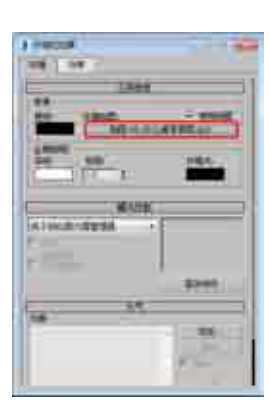

图 4-121 选中【应用于带 ID 的面】复选框

图 4-122 设置反射数量

图 4-123 选择环境贴图

(34) 在【环境和效果】对话框中,将环境贴图按钮拖曳至新的材质样本球上,在弹出的【实例(副本)贴图】 对话框中选中【实例】单选按钮,并单击【确定】按钮,然后在【坐标】卷展栏中,将贴图设置为【屏幕】, 如图 4-124 所示。

(35) 激活【透视】视图, 按 Alt+B 组合键, 弹出【视口配置】对话框, 在【背景】选项卡中选中【使用 环境背景】单选按钮, 然后单击【确定】按钮, 如图 4-125 所示。

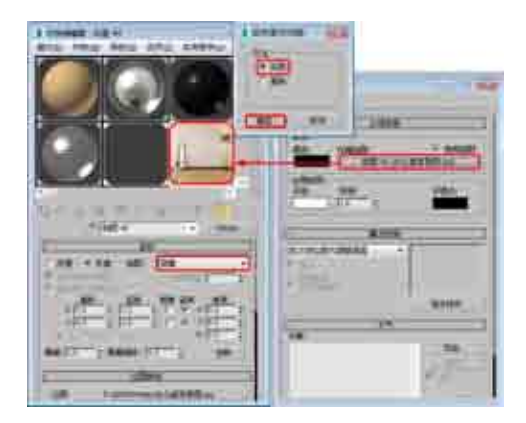

图 4-124 拖曳并设置贴图

| and the second second |                                                                                                    |
|-----------------------|----------------------------------------------------------------------------------------------------|
| - Annual and a state  | in the second second second second second second second second second second second second second second second |
| (C. AND DE            | r                                                                                                    |
| 4527                  |                                                                                                    |
| 191                   | (100)                                                                                                    |
|                       |                                                                                                    |
| 240                   | 1000 0000                                                                                                    |
|                       |                                                                                                    |
| 10                    |                                                                                                    |
|                       |                                                                                                    |
|                       |                                                                                                    |

#### 图 4-125 显示环境背景

(36)选择【创建】 [1] |【摄影机】 [2] |【目标】命令,在视图中创建摄影机,激活【透视】视图,按C键将其转换为【摄影机】视图,切换到【修改】命令面板,在【参数】卷展栏中将【镜头】设置为 39,并在其他视图中调整摄影机的位置,效果如图 4-126 所示。

(37) 单击 建按钮, 在弹出的下拉列表中选择【导入】 |【合并】命令, 如图 4-127 所示。

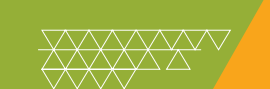

(38) 在弹出的【合并】对话框中打开随书附带光盘中的"办公椅.max"素材文件,再在弹出的对话框中 单击底部的【全部】按钮,并单击【确定】按钮,如图 4-128 所示。

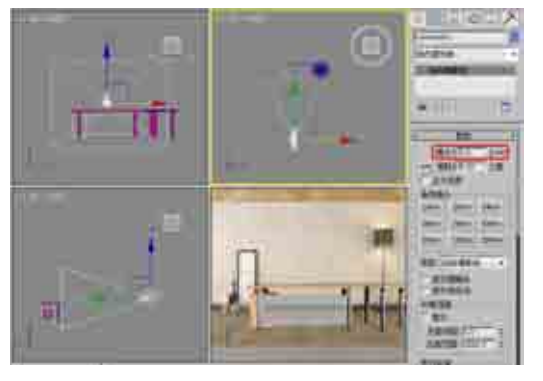

图 4-126 创建摄影机

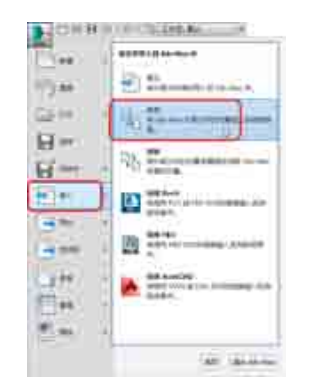

图 4-127 选择【合并】命令

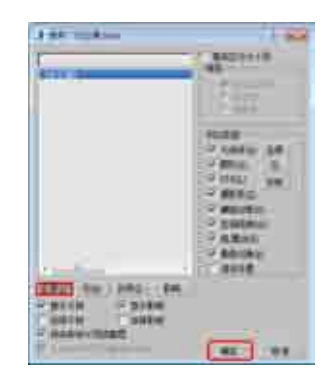

图 4-128 选择文件

(39) 将办公椅导入场景中后,在场景中调整其位置,效果如图 4-129 所示。

(40)选择【创建】 [1] 【灯光】 [3] 【标准】 |【泛光】 命令, 在【顶】视图中创建泛光灯, 并在其他视图 中调整灯光的位置, 切换至【修改】命令面板, 在【强度/颜色/衰减】卷展栏中将【倍增】设置为 0.3, 如图 4-130 所示。

(41)选择【创建】 [∞] |【灯光】 [∞] |【标准】 |【天光】命令,在【顶】视图中创建天光,切换到【修改】 命令面板,在【天光参数】卷展栏中选中【投射阴影】复选框,如图 4-131 所示。至此,办公桌就制作完成了, 按 F9 键渲染效果,渲染完成后将场景文件保存。

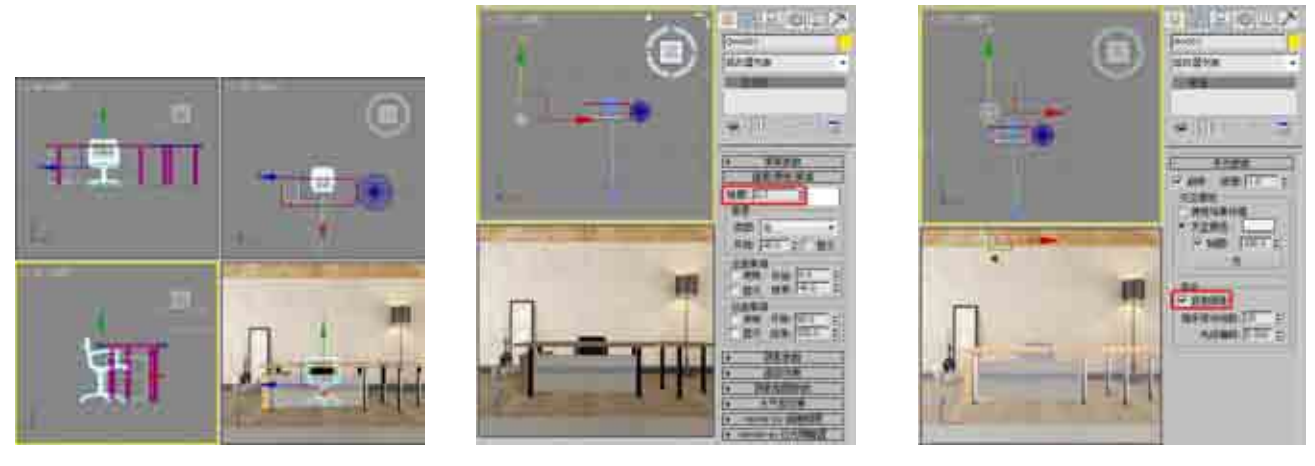

图 4-129 调整模型位置

图 4-130 创建并调整泛光灯

图 4-131 创建天光

### 案例精讲 045 使用长方体和圆柱体工具制作会议桌

本例介绍会议桌的制作。该例的制作比较简单,主要是通过【长方体】工具创建桌面对象,通过【圆柱体】 工具创建桌腿对象,完成后的效果如图 4-132 所示。

|   | 案例文件: | CDROM \ Scenes \ Cha04 \ 使用长方体和圆柱体制作会议桌 OK. max |
|---|-------|-------------------------------------------------|
| ; | 视频文件: | 视频教学 \ Cha04 \ 使用长方体和圆柱体制作会议桌 . avi             |

(1)选择【创建】|【几何体】|【长方体】命令,在【顶】视图中 创建长方体,在【参数】卷展栏中将【长度】、【宽度】、【高度】、【高 度分段】分别设置为900、300、10、2,将其命名为"桌面",如图 4-133 所示。

(2)切换到【修改】命令面板,在【修改器列表】中选择【编辑多边形】 修改器,将当前选择集定义为【顶点】,在【前】视图中选择下面一组点, 并在工具栏中右击【选择并均匀缩放】工具,在弹出的对话框中将【偏 移: 屏幕】选项组中的%设置为90,如图4-134所示。

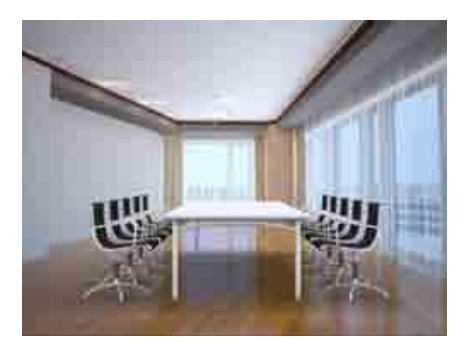

图 4-132 使用长方体和圆柱体制作会议桌

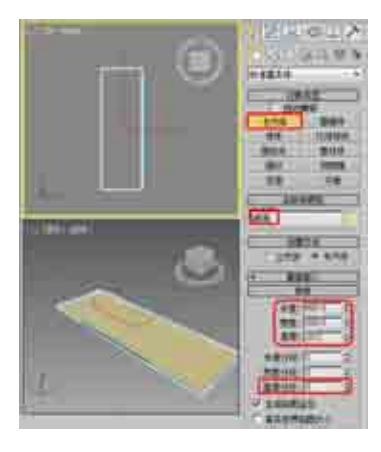

图 4-133 创建长方体

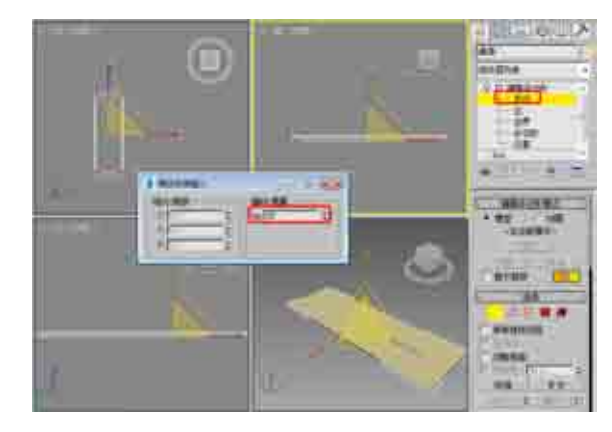

图 4-134 添加【编辑多边形】修改器

(3)选择【创建】|【几何体】|【长方体】命令, 在【顶】视图中创建长方体, 在【参数】卷展栏中将【长度】、【宽度】、【高度】、【高度分段】分别设置为816.5、69、5、1,将其命名为"桌面-下",如图4-135 所示。

(4)选择【创建】|【图形】|【弧】命令,在【前】视图中创建弧,将其命名为"桌子支架 001",在【参数】卷展栏中设置【半径】为 710、【从】为 79.4、【到】为 100,在【渲染】卷展栏中选中【在渲染中启用】
和【在视口中启用】复选框,将【厚度】设置为 7,如图 4-136 所示。

### 知识链接

创建【弧】之后,可以使用以下参数进行更改。

- ●【半径】:弧形半径。
- ●【从】:从局部正 X 轴测量角度时起点的位置。
- ●【到】:从局部正 × 轴测量角度时结束点的位置。
- •【饼形切片】: 启用此选项后, 添加从端点到半径圆心的直线段, 从而创建一个闭合样条线。

•【反转】:启用此选项后,反转弧形样条线的方向,并将第一个顶点放置在打开弧形的相反末端。只要该形状保持原始形状(不是可编辑的样条线),可以通过【反转】复选框来切换其方向。如果弧形已转化为可编辑的样条线,可以使用【样条线】子对象层级上的【反转】 来反转方向。

(5) 在视图中调整弧对象的位置,选择【创建】|【几何体】|【圆柱体】命令,在【顶】视图中创建圆柱体, 将其命名为"桌垫001",在【参数】卷展栏中设置【半径】为6、【高度】为3、【高度分段】为1,并在 场景中调整模型的位置,如图 4-137 所示。

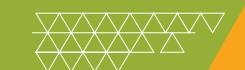

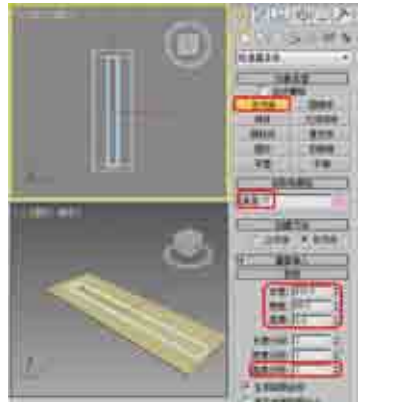

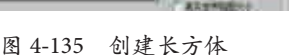

图 4-136 创建弧

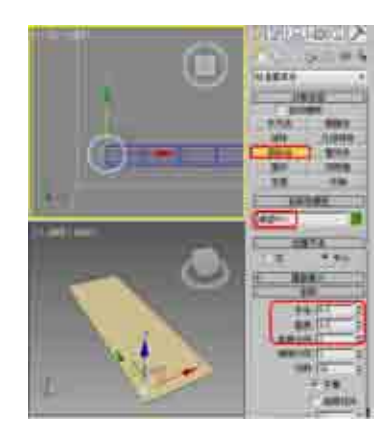

图 4-137 创建桌垫

(6) 在场景中选择【桌垫 001】,按 Ctrl+V 组合键,在弹出的对话框中选中【复制】单选按钮,单击【确 定】按钮,将其命名为"桌腿 001",在【参数】卷展栏中设置【半径】为 5.8、【高度】为 120,并在场景 中调整模型的位置,如图 4-138 所示。

(7) 在场景中复制【桌腿 001】对象,将其命名为"桌垫 - 下",在【参数】卷展栏中设置【半径】为 4、 【高度】为 3,并在场景中调整模型的位置,如图 4-139 所示。

(8)继续复制该对象,使用其默认名称即可,在【参数】卷展栏中设置【半径】为6、【高度】为3,并 在场景中调整模型的位置,如图 4-140 所示。

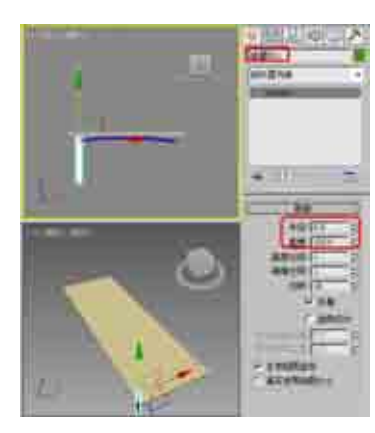

图 4-138 复制并调整模型

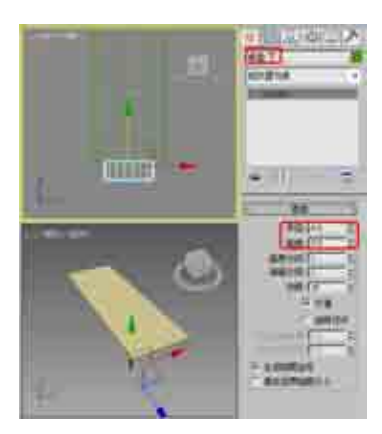

图 4-139 复制对象并调整其参数

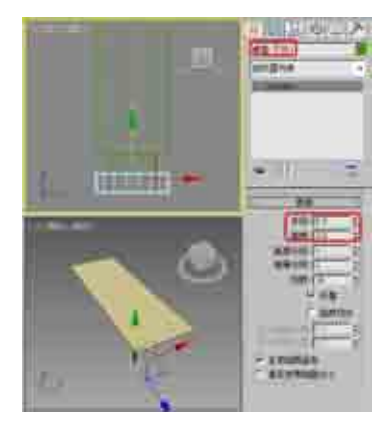

图 4-140 继续复制圆柱体

(9) 在视图中选中所有的桌腿、桌垫以及桌子支架 001 对象,在【顶】视图中按住 Shift 键沿 X 轴向右拖动, 在弹出的对话框中选中【实例】单选按钮,将【副本数】设置为 1,如图 4-141 所示。

(10)单击【确定】按钮,再在视图中选中所有的对象,选择【层次】命令面板,在【调整轴】卷展栏中单击【仅 影响轴】按钮,在工具栏中单击【对齐】按钮,在【顶】视图中单击【桌面】,在弹出的对话框中选中【X位置】、 【Y位置】、【Z位置】复选框,在【当前对象】和【目标对象】选项组中选中【轴点】单选按钮,如图 4-142 所示。

(11) 单击【确定】按钮,再在【调整轴】卷展栏中单击【仅影响轴】按钮,完成轴的调整,继续激活【顶】 视图,在工具栏中单击【镜像】按钮,在弹出的对话框中选中Y和【实例】单选按钮,如图 4-143 所示。

(12) 单击【确定】按钮,即可完成镜像。选择【创建】|【图形】|【圆】命令,在【前】视图中绘制一个 半径为 4 的圆形,将其命名为"桌子支架 - 横",如图 4-144 所示。

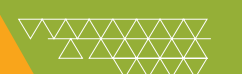

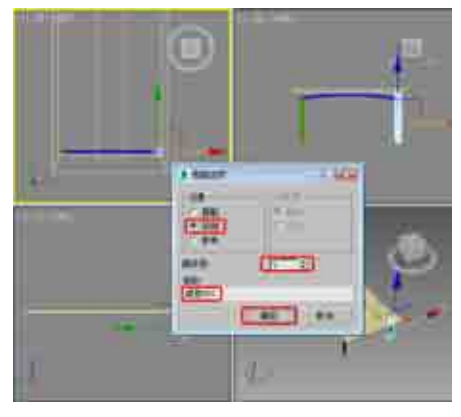

图 4-141 复制对象

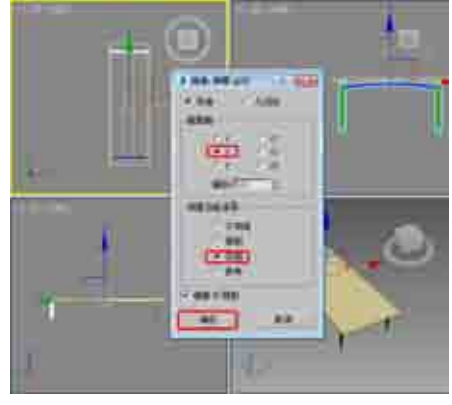

图 4-143 镜像对话框

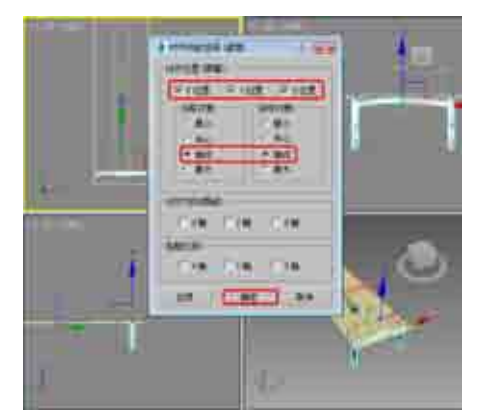

图 4-142 【对齐当前选择】对话框

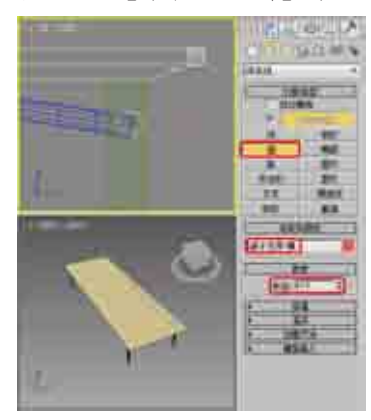

图 4-144 绘制圆形

(13) 切换至【修改】命令面板,在【修改器列表】中选择【挤出】修改器,在【参数】卷展栏中将【数量】 设置为 820,并在视图中调整该对象的位置,效果如图 4-145 所示。

(14)继续选中挤出后的对象, 在【顶】视图中按住 Shift 键沿 X 轴向左拖动, 在弹出的对话框中选中【实例】单选按钮, 如图 4-146 所示。

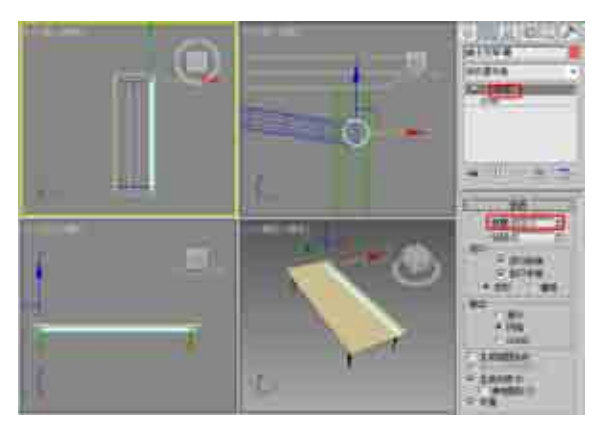

图 4-145 添加【挤出】修改器

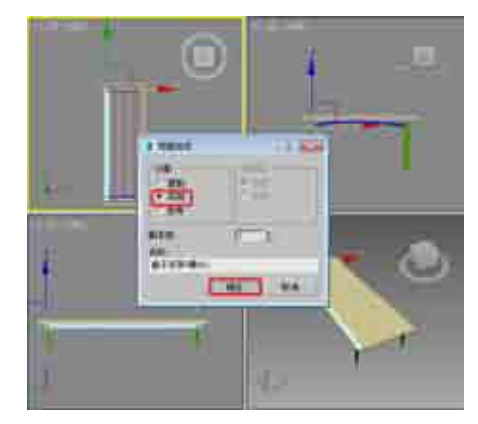

图 4-146 复制对象

(15)单击【确定】按钮, 在视图中选择【桌面】对象, 按 M 键, 在弹出的对话框中选择一个材质样本球, 将其命名为"桌面", 在【Blinn 基本参数】卷展栏中将【环境光】的 RGB 值设置为 230、230、230, 将【高 光反射】的 RGB 值设置为 255、255、255, 在【反射高光】选项组中将【高光级别】和【光泽度】分别设置 为 64、29, 如图 4-147 所示。

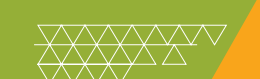

(16)将设置完成后的材质指定给选定对象,在菜单栏中选择【编辑】|【反选】命令,选中其他对象, 在【材质编辑器】对话框中选择一个新的材质样本球,将其命名为"金属",在【明暗器基本参数】卷 展栏中选择明暗器类型为【(M)金属】。在【金属基本参数】卷展栏中设置【反射高光】选项组中的【高 光级别】为 61、【光泽度】为 80,如图 4-148 所示。

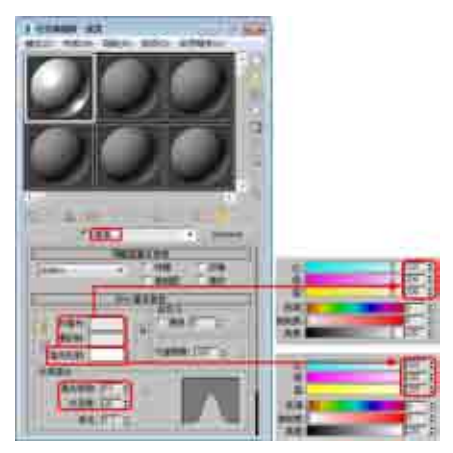

图 4-147 设置桌面材质

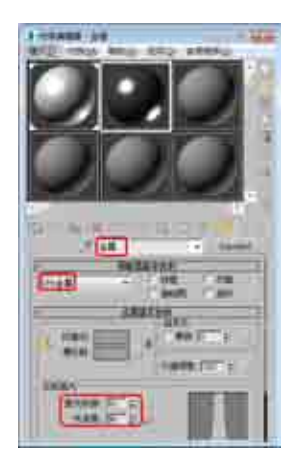

图 4-148 设置金属参数

(17) 在【贴图】 卷展栏中单击 【反射】 后面的 【无】 按钮, 在弹出的 【材质/贴图 浏览器】 对话框中选择 【位图】 选项, 再在弹出的对话框中选择 Bxgmap1.jpg 文件, 单击 【打开】 按钮, 在【坐标】 卷展栏中选中 【环境】 单选按钮,选择 【贴图】 文件为 【收缩包裹环境】, 如图 4-149 所示。

(18) 将设置完成后的材质指定给选定对象, 在视图中选中全部对象, 在菜单栏中选择【组】|【组】命令, 在弹出的对话框中将【组名】设置为"桌子", 如图 4-150 所示。

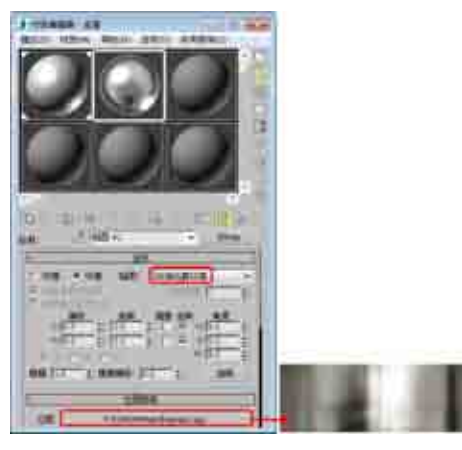

图 4-149 添加贴图文件

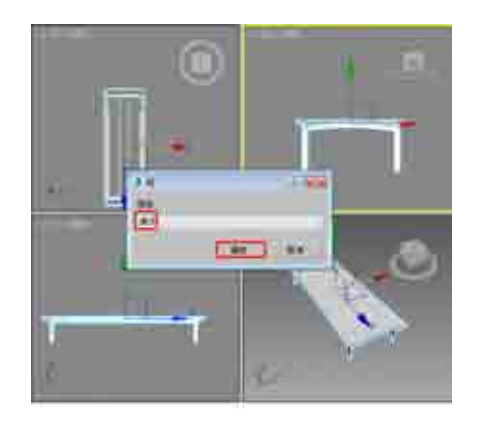

图 4-150 将对象成组

(19) 单击 按钮,在弹出的下拉列表中选择【导入】|【合并】命令,如图 4-151 所示。

(20) 在弹出的【合并】对话框中打开随书附带光盘中的"办公椅.max"素材文件,再在弹出的对话框中单击底部的【全部】按钮,并单击【确定】按钮,如图 4-152 所示。

(21) 在视图中调整办公椅的位置,并调整其大小,效果如图 4-153 所示。

(22)继续选择导入的办公椅对象,在菜单栏中执行【工具】|【阵列】命令,弹出【阵列】对话框,在【增量】选项组中将【移动】的Y值设置为160,在【阵列维度】选项组中将ID设置为5,然后单击【确定】按钮,如图4-154所示。

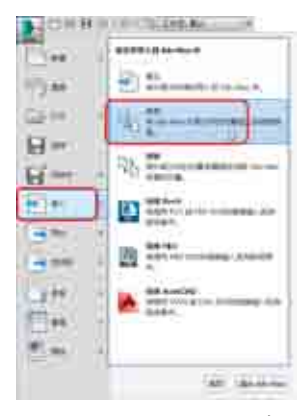

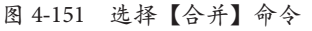

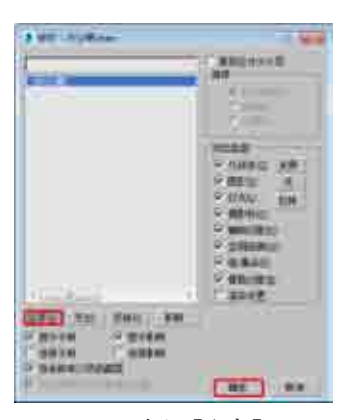

图 4-152 单击【全部】按钮

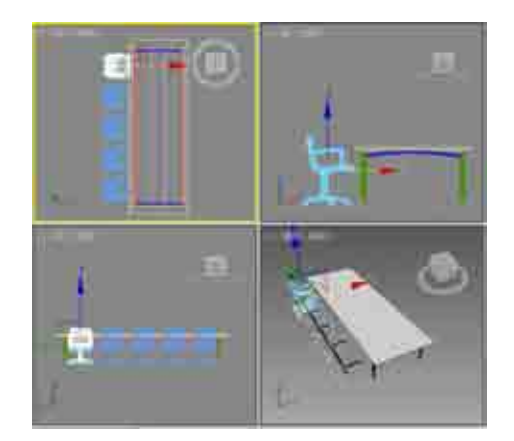

图 4-153 调整大小和位置

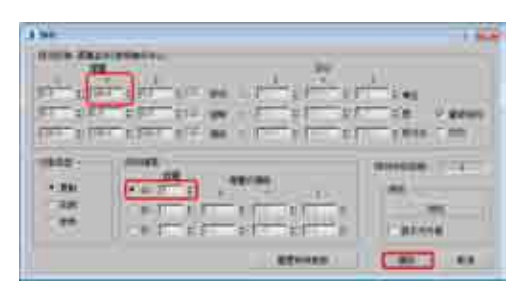

图 4-154 设置阵列参数

(23)选择阵列后的所有对象,在工具栏中单击【镜像】按钮,弹出【镜像: 屏幕 坐标】对话框,将【镜像轴】 设置为 X,然后选中【实例】单选按钮,效果如图 4-155 所示。

(24)阵列完成后,使用【移动】工具在顶视图中沿X轴将其移动到合适的位置,调整位置后的效果如图4-156 所示。

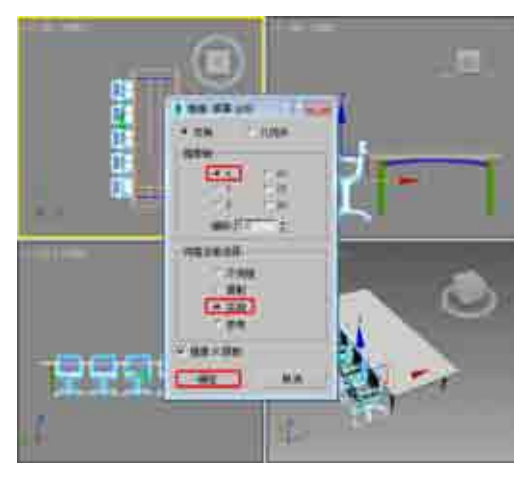

图 4-155 镜像对象

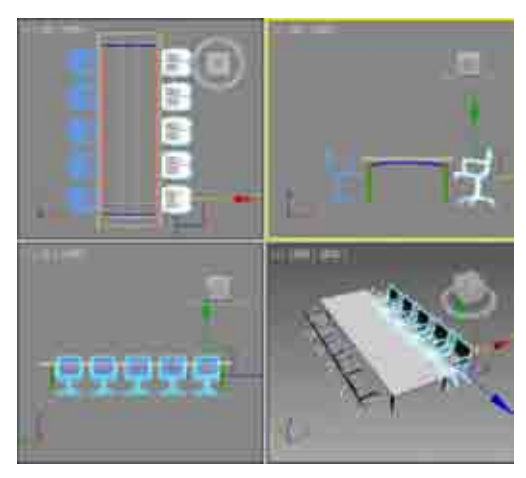

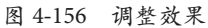

(25)选择【创建】 [【几何体】 [【平面】命令,在【顶】视图中创建平面,切换到【修改】命令面板,
 在【参数】卷展栏中将【长度】设置为 1160, 【宽度】设置为 1160,如图 4-157 所示。

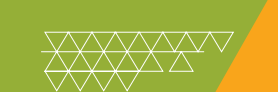

(26)右击平面对象,在弹出的快捷菜单中选择【对象属性】命令,弹出【对象属性】对话框,在【显示属性】 选项组中选中【透明】复选框,单击【确定】按钮,如图 4-158 所示。

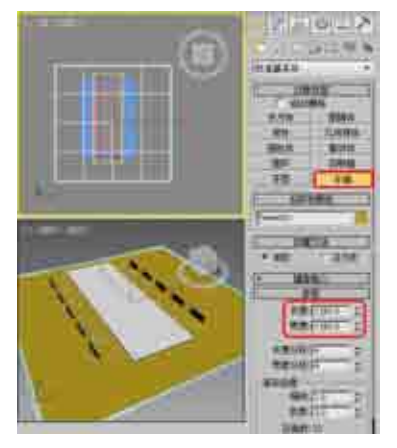

图 4-157 创建平面

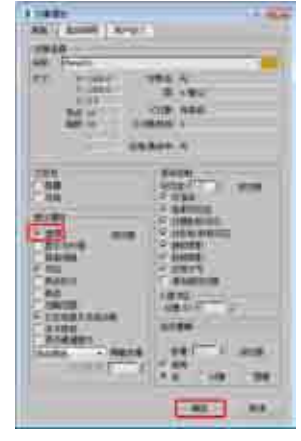

图 4-158 选中【透明】复选框

(27) 按 M 键打开【材质编辑器】对话框,选择一个新的材质样本球,单击 Standard 按钮,在弹出的【材质/贴图浏览器】对话框中选择【无光/投影】材质,单击【确定】按钮,如图 4-159 所示。
(28) 单击【将材质指定给选定对象】按钮,将材质指定给平面对象,如图 4-160 所示。

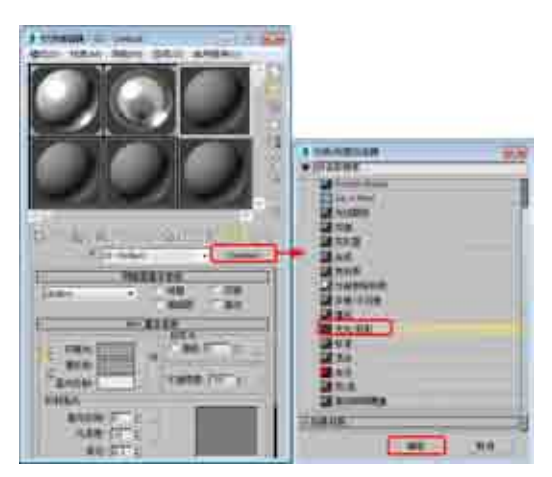

图 4-159 选择【无光/投影】材质

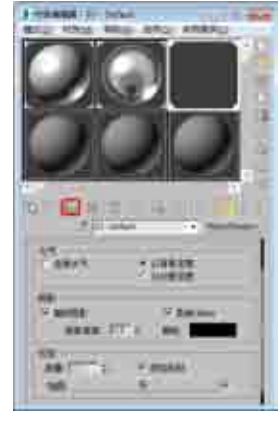

图 4-160 指定材质

(29) 按8键弹出【环境和效果】对话框,在【公用参数】卷展栏中单击【无】按钮,在弹出的【材质/ 贴图浏览器】对话框中选择【位图】贴图,再在弹出的对话框中打开随书附带光盘中的"会议室背景图.tif" 素材文件,如图 4-161 所示。

(30) 在【环境和效果】对话框中,将环境贴图按钮拖曳至新的材质样本球上,在弹出的【实例(副本)贴图】对话框中选中【实例】单选按钮,并单击【确定】按钮,然后在【坐标】卷展栏中将贴图设置为【屏幕】,如图 4-162 所示。

(31) 激活【透视】视图, 按 Alt+B 组合键, 弹出【视口配置】对话框, 在【背景】选项卡中选中【使用环境背景】单选按钮, 然后单击【确定】按钮, 如图 4-163 所示。

(32)选择【创建】 [1] |【摄影机】 [2] |【目标】命令,在视图中创建摄影机,激活【透视】视图,按C键将其转换为摄影机视图,切换到【修改】命令面板,在【参数】卷展栏中将【镜头】设置为56,并在其他视图中调整摄影机的位置,效果如图4-164 所示。

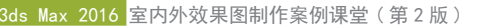

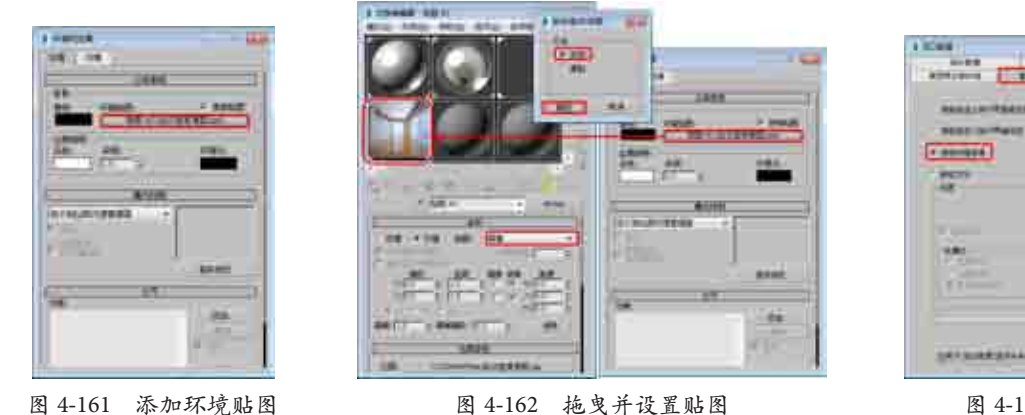

| A MORE -    |      |       |      |      |
|-------------|------|-------|------|------|
|             |      |       |      |      |
| (*******)   |      |       |      |      |
| 1           |      | 10000 |      |      |
| -           | +ald | 17.4  | 2210 |      |
| Time:       | 20   |       |      |      |
|             |      |       |      | æ. 1 |
| 34130443114 |      | -     | -    | -    |

图 4-163 显示环境背景

(33)选择【创建】 [1] 【灯光】 [3] 【标准】 |【泛光】命令,在【顶】视图中创建泛光灯,并在其他视图 中调整灯光的位置,切换至【修改】命令面板,在【常规参数】卷展栏中选中【阴影】选项组中的【启用】 复选框,选择【阴影贴图】选项。在【强度/颜色/衰减】卷展栏中将【倍增】设置为 0.1,如图 4-165 所示。

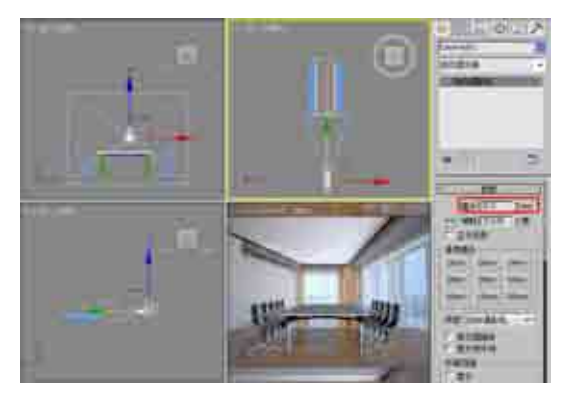

图 4-164 创建摄影机

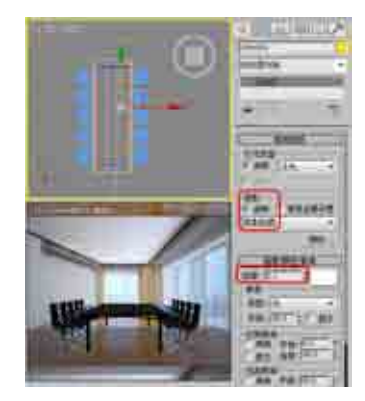

图 4-165 创建并调整泛光灯

(34)选择【创建】 [∞] |【灯光】 [○] |【标准】 |【天光】命令,在【顶】视图中创建天光,切换到【修改】 命令面板,在【天光参数】卷展栏中选中【投射阴影】复选框,效果如图 4-166 所示。

(35)至此, 办公桌就制作完成了。按F9键渲染效果, 渲染完成后将场景文件保存即可, 渲染效果如图 4-167 所示。

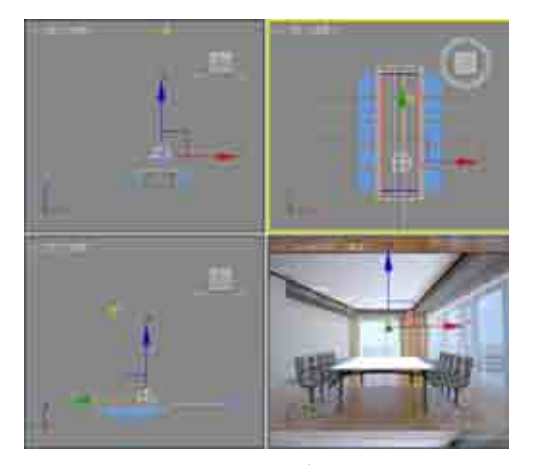

图 4-166 创建天光

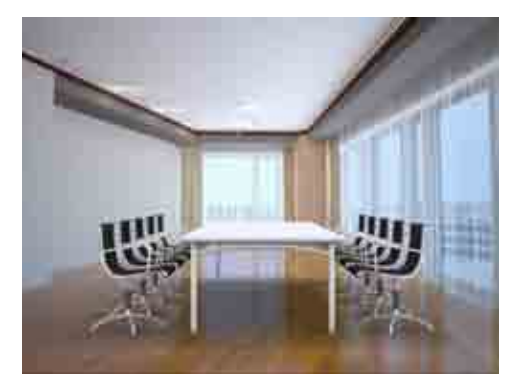

图 4-167 渲染效果